# Руководство по эксплуатации КСДП.468351.003-13 РЭ

# Сетевой адаптер МКУС-1-УХЛ4 "WEBtel / СБЭП"

# Версия 2.5.9 HTTP/SNMP мониторинг

# Поддержка Power Net Agent

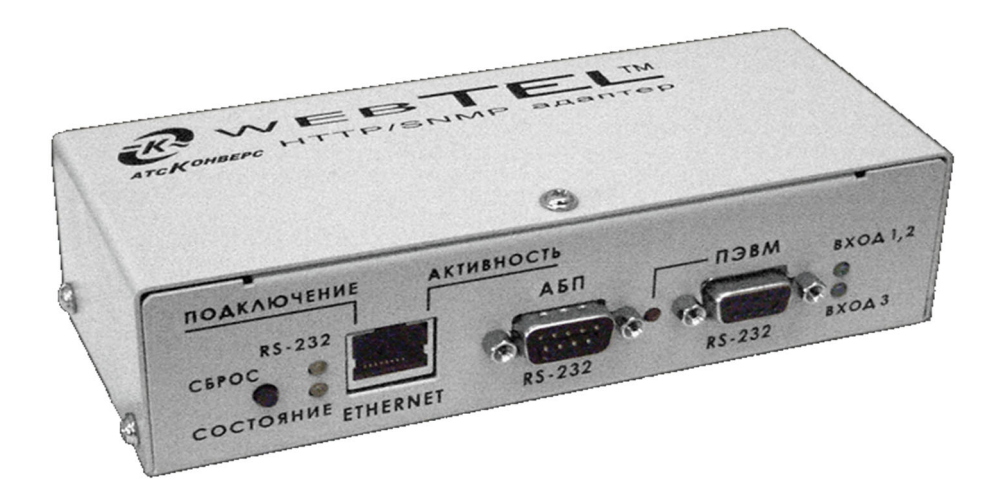

### Содержание

| Bl | ВВЕДЕНИЕ   |                                                                      |          |  |  |
|----|------------|----------------------------------------------------------------------|----------|--|--|
| 1  |            | НАЗНАЧЕНИЕ                                                           | 2        |  |  |
| 2  |            | ТЕХНИЧЕСКИЕ ДАННЫЕ                                                   | 2        |  |  |
| 3  |            | КОМПЛЕКТНОСТЬ                                                        | 4        |  |  |
| 4  |            | ИСТРОЙСТВО И РАБОТА АЛАПТЕРА                                         | 4        |  |  |
| -  | 4.1        | Назначение органов управления и индикации                            | 4        |  |  |
|    | 4.2        | Режимы индикации                                                     | 6        |  |  |
| 5  |            | УКАЗАНИЯ МЕР БЕЗОПАСНОСТИ                                            | 7        |  |  |
| 6  |            | ПОЛГОТОВКА К РАБОТЕ                                                  | 7        |  |  |
| •  | 6.1        | Порядок установки адаптера                                           | 7        |  |  |
|    | 6.2        | ПЕРВОНАЧАЛЬНАЯ НАСТРОЙКА АДАПТЕРА                                    | 9        |  |  |
| 7  |            | РАБОТА ВСТРОЕННОГО WEB-CEPBEPA                                       | 13       |  |  |
|    | 7.1        | Навигационное меню                                                   | 13       |  |  |
|    | 7.2        | ПАНЕЛЬ ОПЕРАТИВНОГО СТАТУСА                                          | 14       |  |  |
|    | 7.3        | Страница общей информации                                            | 15       |  |  |
|    | 1.4        | СТРАНИЦА СОСТОЯНИЯ                                                   | 16       |  |  |
|    | 7.0<br>7.6 | СТРАНИЦА НАСТРОИКИ ПАРАМЕТРОВ СВЭПСтраница настроики параметров СВЭП | פו<br>רכ |  |  |
|    | 7.0        | СТРАНИЦА УПРАВЛЕНИЯ                                                  | 22       |  |  |
|    | 7.8        | Настройка общих параметров адаптера.                                 | 24       |  |  |
|    | 7.9        | НАСТРОЙКА СЕТЕВЫХ ПАРАМЕТРОВ АДАПТЕРА                                | 25       |  |  |
|    | 7.1        | 0 Настройка параметров безопасности                                  | 28       |  |  |
|    | 7.1        | 1 Настройка параметров сообщений                                     | 30       |  |  |
|    | 7.1        | 2 ЗАГРУЗКА ФАЙЛА ОПИСАНИЯ УСТРОЙСТВ                                  | 32       |  |  |
| 8  |            | ОРГАНИЗАЦИЯ УДАЛЁННОГО КОНТРОЛЯ И УПРАВЛЕНИЯ ПО ПРОТОКОЛУ SNMP       | 32       |  |  |
|    | 8.1        | ПРЕДВАРИТЕЛЬНЫЕ ДЕЙСТВИЯ                                             | 32       |  |  |
|    | 8.2        | ОПИСАНИЕ ФАЙЛА SBAP.MIB                                              | 32       |  |  |
| 9  |            | НАСТРОЙКА АДАПТЕРА ЧЕРЕЗ TELNET / ТЕРМИНАЛ                           | 41       |  |  |
|    | 9.1        | Установка соединения                                                 | 41       |  |  |
|    | 9.2        | Основное меню                                                        | 42       |  |  |
|    | 9.3        |                                                                      | 42       |  |  |
|    | 9.4        |                                                                      | 43       |  |  |
|    | 9.0        | ПАРАМЕТРЫ СОБЫТИЙ<br>Параметры событий                               | 45<br>47 |  |  |
| 40 | 0.0        |                                                                      | 47<br>50 |  |  |
| 44 |            |                                                                      | 50       |  |  |
| 11 |            | ВОЗМОЖНЫЕ НЕИСПРАВНОСТИ И МЕТОДЫ ИХ УСТРАНЕНИЯ                       | 53       |  |  |
| 12 |            | ТЕХНИЧЕСКОЕ ОБСЛУЖИВАНИЕ                                             | 54       |  |  |
| 13 |            | ТРАНСПОРТИРОВАНИЕ И ХРАНЕНИЕ                                         | 54       |  |  |
| 14 |            | СВИДЕТЕЛЬСТВО О ПРИЕМКЕ                                              | 56       |  |  |
| 15 | ;          | СВИДЕТЕЛЬСТВО ОБ УПАКОВЫВАНИИ                                        | 56       |  |  |
| 16 | ;          | ГАРАНТИИ ИЗГОТОВИТЕЛЯ                                                | 57       |  |  |
| 17 | ,          | СВЕДЕНИЯ О РЕКЛАМАЦИЯХ                                               | 59       |  |  |
|    |            |                                                                      |          |  |  |
|    | ינויז      |                                                                      | 00<br>60 |  |  |
|    |            |                                                                      | 02       |  |  |
| 11 | נאי        | Южение в – ЛИСТ РЕГИСТРАЦИИ РЕКЛАМАЦИИ                               | 67       |  |  |

#### Авторские права © 2009 ООО «АТС-КОНВЕРС»

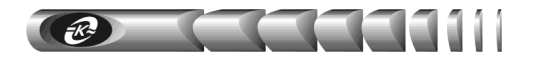

#### Введение

Настоящее руководство по эксплуатации (РЭ) предназначено для ознакомления с техническими характеристиками, правилами эксплуатации и понимания принципов работы модуля контроля и управления сетевого МКУС-1-УХЛ4 КСДП.468351.003-13 (сетевого адаптера типа «WEBtel»), далее по тексту именуемого «адаптером».

#### 1 Назначение

1.1 Адаптер является универсальным модулем контроля и управления в сетях Internet/Intranet системами бесперебойного электропитания постоянного тока (в дальнейшем именуемыми «СБЭП»).

1.2 Адаптер представляет собой интеллектуальное внешнее устройство с программируемым пользователем IP-адресом, предназначенное для непосредственного подключения СБЭП к локальной или глобальной вычислительной сети.

1.3 Адаптер соединяется с контролируемой СБЭП посредством интерфейса RS-232 и обеспечивает удаленный контроль и управление через Ethernet-порт 10/100 Мбит/с.

1.4 Программа функционирования адаптера хранится в его внутренней репрограммируемой памяти и может быть обновлена как с помощью прямого подключения внешней ПЭВМ к адаптеру по интерфейсу RS-232, так и дистанционно по сети.

1.5 Адаптер обеспечивает обмен данными по протоколу SNMP и предполагает использование системы SNMP-мониторинга *Power Net Agent* разработки ООО «ATC-KOHBEPC», или иных систем мониторинга (HP OpenView, Castle Rock SNMP Manager и др.), осуществляющих общие функции отображения, управления, оповещения об изменении состояния контролируемого объекта.

1.6 Адаптер, благодаря встроенному web-серверу, обеспечивает доступ к контролируемому объекту с помощью любого распространенного web-браузера (рекомендуется Microsoft Internet Explorer версии 5.х или выше).

### 2 Технические данные

2.1 Основные технические данные и характеристики адаптера представлены в таблице 1.

2.2 Электропитание адаптера может осуществляться одновременно от двух независимых источников постоянного и переменного тока, что существенно повышает надежность его работы. Для питания постоянным током предусмотрены два входа. Первый из них «Вход 1» рассчитан на подключение к источнику с номинальным напряжением 48 или 60 В и имеет рабочий диапазон от 39 до 86 В. Второй «Вход 2» позволяет подключать адаптер к источнику с номинальным напряжением 24 В и имеет рабочий диапазон от 19 до 39 В. Таким образом, обеспечивается возможность электропитания адаптера постоянным током любого стандартного номинального напряжения в соответствии с требованиями ГОСТ 5237.

**ВНИМАНИЕ!** Допускается одновременно подавать электропитание только на один вход постоянного тока адаптера («Вход 1» или «Вход 2»).

2.3 Адаптер обладает функцией защиты от глубокого разряда внешних аккумуляторных батарей, от которых может производиться его электропитание, При снижении напряжения на «Входе 1» менее 45 В (при питании от 60 В батареи) или менее 39 В (при питании от 48 В батареи) производится автоматическое отключение «Входа 1»

адаптера от источника электропитания. Соответственно, при снижении напряжения на «Входе 2» менее 19 В (при питании от 24 В батареи) адаптер также автоматически отключается от источника электропитания. При восстановлении входного напряжения до значения 51, 43 или 21 В соответственно адаптер автоматически подключает соответствующий вход питания постоянного тока и продолжает работу.

| Параметр                                 | Значение параметра, единица измерения                                                                                                |  |  |  |  |
|------------------------------------------|----------------------------------------------------------------------------------------------------|--|--|--|--|
| Основные параметры                       |                                                                                                    |  |  |  |  |
| Процессор, память                        | тип 80186-48 МГц, 256 кбайт ОЗУ и 512 кбайт РПЗУ                                                                                     |  |  |  |  |
| Последовательный интерфейс               | два RS-232, разъемы DB-9                                                                                                    |  |  |  |  |
| Сетевой интерфейс                        | Ethernet 100Base-TX/10Base-T (автоматический выбор), разъем RJ45                                                                     |  |  |  |  |
| Поддерживаемые сетевые протоколы         | TCP/IP, UDP/IP, TFTP, Telnet, SNTP, SMTP, HTTP, SNMP, DHCP, Auto IP                                                                  |  |  |  |  |
| Встроенное программное обеспечение       | SNMP-агент, web-сервер, программа настройки адаптера                                                                                 |  |  |  |  |
| Защита от несанкционированного доступа   | паролевый доступ к режимам дистанционной настройки и<br>управления, установка флагов запрета дистанционной<br>настройки и управления |  |  |  |  |
| Число адаптеров в сети                   | не ограничено                                                                                                    |  |  |  |  |
| Параметры электропитания                 |                                                                                                    |  |  |  |  |
| Напряжения питания:                      |                                                                                                    |  |  |  |  |
| «Вход 1» постоянного тока                | <ul> <li>– номинальные напряжения 48 или 60 В,</li> <li>– рабочий диапазон напряжения от 39 до 86 В;</li> </ul>                      |  |  |  |  |
| «Вход 2» постоянного тока                | <ul> <li>номинальное напряжение 24 В,</li> <li>рабочий диапазон напряжения от 19 до 39 В;</li> </ul>                                 |  |  |  |  |
| «Вход 3» переменного тока (с внешним     | <ul> <li>– номинальное напряжение 220 В 50 Гц,</li> </ul>                                                                            |  |  |  |  |
| преобразователем переменного напряжения  | – рабочий диапазон напряжения от 90 до 264 В,                                                                                        |  |  |  |  |
| GS18E05-P1J или аналогичным)             | – рабочий диапазон частоты напряжения от 47 до 63 Гц                                                                                 |  |  |  |  |
| Защита от перенапряжений                 | полупроводниковые ограничители по входам                                                                                             |  |  |  |  |
| Потребляемая мощность                    | не более 3 Вт                                                                                                    |  |  |  |  |
| Условия работы                           |                                                                                                    |  |  |  |  |
| Режим работы                             | Непрерывный                                                                                                    |  |  |  |  |
| Рабочая температура окружающего воздуха  | От +1 до +40 °С                                                                                                    |  |  |  |  |
| Температура транспортирования / хранения | От –50 до +50 °C / от +5 до +40 °C                                                                                                   |  |  |  |  |
| Степень защиты по ГОСТ 14254             | IP 20                                                                                                    |  |  |  |  |
| Размеры и масса                          |                                                                                                    |  |  |  |  |
| Габаритные размеры (без кронштейна)      | 160 х 80 х 48 мм                                                                                                    |  |  |  |  |
| Масса / масса в упаковке                 | не более 0,45 / 1,1 кг                                                                                                    |  |  |  |  |

Таблица 1 – Основные технические данные и характеристики адаптера

2.4 Выбор номинального значения входного напряжения и соответствующих порогов автоматического включения и выключения адаптера производится с помощь движкового переключателя «Uном», установленного на задней панели устройства.

2.5 Допускается «горячее» подключение и отключение адаптера от источника постоянного тока. При этом ток каждого из входов автоматически ограничивается на безопасном уровне.

2.6 Для электропитания адаптера переменным током используется внешний преобразователь переменного напряжения 220 В 50 Гц в постоянное напряжение 5 В / 2,4 А, имеющий рабочий диапазон входного напряжения от 90 до 264 В. Выход преобразователя подключается к разъему «Вход 3» адаптера, не имеющему гальванической связи с входами «Вход 1» и «Вход 2».

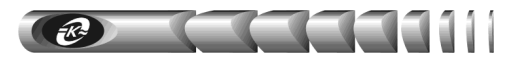

#### 3 Комплектность

3.1 Адаптер поставляется в комплекте, указанном в таблице 2.

#### Таблица 2 – Комплект поставки сетевого адаптера WEBtel

| Наименование изделия, составной части, документа                                                               | Обозначение           | Кол-во, шт. | Примечание |
|----------------------------------------------------------------------------------------------------|-----------------------|-------------|------------|
| <ol> <li>Модуль контроля и управления сетевой<br/>МКУС-1-УХЛ4 (сетевой адаптер "WEBtel /<br/>СБЭП")</li> </ol> | КСДП.468351.003-13    | 1           |            |
| 2 Преобразователь переменного напряжения<br>220 В 50 Гц в постоянное 5 В                                       | GS18E05-P1J           | 1           | 1          |
| 3 Кабель интерфейсный RS-232 для подключения<br>адаптера к ПЭВМ                                                | SCF-12                | 1           | 1          |
| 4 Кабель интерфейсный RS-232                                                                                   | КСДП.685693.008-01    | 1           | 2          |
| 5 Кабель интерфейсный RS-232                                                                                   | КСДП.685693.026       | 1           | 3          |
| 6 Ножка самоклеющаяся                                                                                          | RF10-3                | 4           | 1          |
| 7 Руководство по эксплуатации                                                                                  | КСДП.468351.003-13 РЭ | 1           |            |
| 8 Кронштейн                                                                                                    | КСДП.745422.024       | 1           |            |
| 9 Винт M3-6gx8.36.016                                                                                          | ГОСТ 17473-80         | 2           |            |
| 10 Шайба 3.01.016                                                                                              | ГОСТ 11371-78         | 2           |            |
| 11 Шайба 3.65Г.019                                                                                             | ГОСТ 6402-76          | 2           |            |
| 12 Упаковка                                                                                                    | КСДП.465926.035       | 1           |            |
| 13 Инструкция по установке HTTP/SNMP адаптера<br>WEBtel                                                        | КСДП.0034-03 33 41.02 | 1           |            |
| Применация:                                                                                                    |                       |             |            |

Примечания:

1) Составные части могут быть заменены аналогичными по характеристикам.

2) Используется для подключения адаптера к СБЭП, имеющей разъем порта RS-232 типа DB-9.

3) Используется для подключения адаптера к СБЭП, имеющей разъем порта RS-232 типа RJ-45.

#### Устройство и работа адаптера 4

#### 4.1 Назначение органов управления и индикации

4.1.1 На передней панели адаптера (рисунок 1) расположены:

1 – 9-ти контактный разъем первого порта RS-232 «ПЭВМ», предназначенный для подключения внешней ПЭВМ для конфигурирования адаптера;

2 – 9-ти контактный разъем второго порта RS-232 «АБП», предназначенный для подключения адаптера к последовательному порту СБЭП;

3 - разъем RJ-45 «ЕТНЕRNЕТ» со встроенными индикаторами «Подключение» и «Активность», предназначенный для подключения адаптера к сети Ethernet 100Base-TX/10Base-T или компьютеру, оснащенному соответствующей сетевой картой;

4 – кнопка «СБРОС» для аппаратного сброса с последующей инициализацией контроллера адаптера;

5 – индикаторы «Вход 1, 2» и «Вход 3», информирующие о подаче входного питающего напряжения постоянного тока на соответствующий вход;

6 – индикатор «ПЭВМ», сигнализирующий о подключении ПЭВМ к разъему первого порта RS-232 «ПЭВМ»;

7 – индикаторы «Подключение» и «Активность», указывающие состояние подключения к сети Ethernet 100Base-TX/10Base-T;

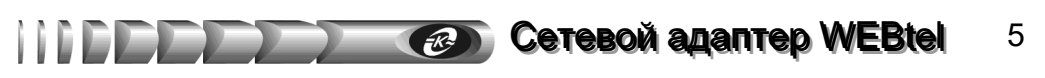

**8** – индикаторы «**RS-232**» и «**Состояние**», указывающие режимы работы контроллера адаптера.

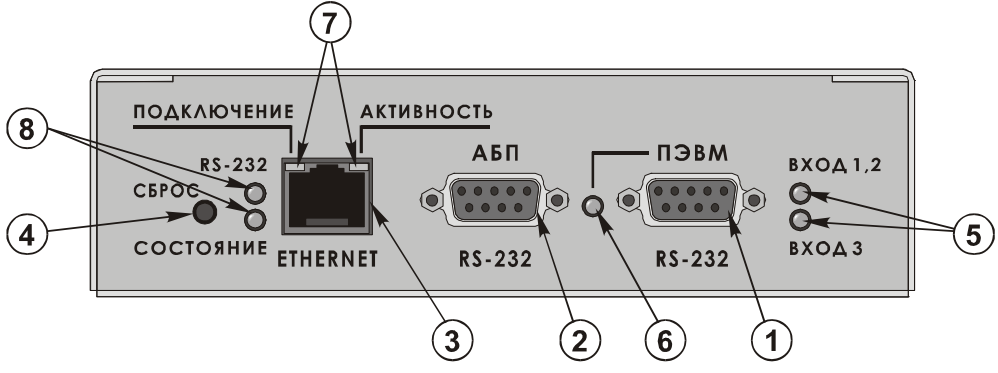

Рисунок 1 – Передняя панель адаптера

4.1.2 На задней панели адаптера (рисунок 2) расположены:

**1** – разъем «Вход 1», предназначенный для подключения адаптера к источнику постоянного тока номинальным напряжением 48 или 60 В;

**2** – разъем «Вход 2», предназначенный для подключения адаптера к источнику постоянного тока номинальным напряжением 24 В;

**3** – разъем «Вход 3», предназначенный для подключения к адаптеру выхода внешнего преобразователя переменного напряжения 220 В 50 Гц в постоянное напряжение 5 В;

**4** – движковый переключатель номинального значения входного постоянного напряжения «Uном», обеспечивающий выбор порогов автоматического включения и выключения адаптера;

5 – зажим защитного заземления;

6 – наименование модели адаптера, его серийный номер и дата изготовления.

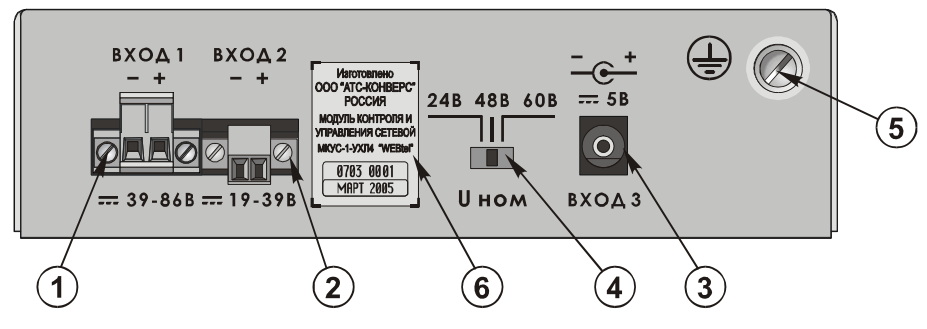

Рисунок 2 – Задняя панель адаптера

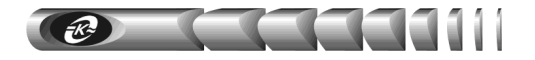

#### 4.2 Режимы индикации

4.2.1 Индикатор «**Вход 1, 2**» включен, когда входное напряжение постоянного тока более 51, 43 или 21 В в соответствии с положением движкового переключателя «Uном» – «60 В», «48 В» или «24 В». Выключен, когда напряжение менее 45, 39 или 19 В, или неисправны входные цепи постоянного тока адаптера.

4.2.2 Индикатор «**Вход 3**» включен, когда на выходе подключенного к адаптеру преобразователя переменного напряжения присутствует напряжение 5 В. Выключен в случае отсутствия напряжения или неисправности цепи «Входа 3».

4.2.3 Индикатор «ПЭВМ» включен, когда к первому порту RS-232 «ПЭВМ» подключена ПЭВМ.

**ВНИМАНИЕ!** При подключении ПЭВМ к первому порту RS-232 «ПЭВМ» связь со вторым портом RS-232 «АБП» автоматически разрывается. При отключении ПЭВМ связь с портом «АБП» автоматически восстанавливается.

4.2.4 Индикаторы «Подключение» и «Активность» указывают состояние подключения к сети Ethernet 100Base-TX/10Base-T в соответствии с таблицей 3.

4.2.5 Индикаторы «**RS-232**» и «**Состояние**» указывают режимы работы контроллера адаптера в соответствии с таблицей 4.

| Индикатор «Подключение» | Наименование режима | Индикатор «Активность» | Наименование режима   |
|-------------------------|---------------------|------------------------|-----------------------|
| (левый)                 | индикации           | (правый)               | индикации             |
|                         | Нет подключения к   |                        |                       |
| Выключен                | работающей сети     | Выключен               | Нет приема / передачи |
|                         | Ethernet            |                        |                       |
| Включен                 | Скорость обмена     | Включен                | Полудуплексное        |
| оранжевый               | 10 Мбит/с           | оранжевый              | соединение            |
| Включен                 | Скорость обмена     | Включен                | Полнодуплексное       |
| зеленый                 | 100 Мбит/с          | зеленый                | соединение            |

Таблица 4 - Назначение индикаторов «RS-232» и «Состояние»

| Индикатор «RS-232»                               | Индикатор «Состояние»                             | Наименование режима индикации                                                                            |
|--------------------------------------------------|---------------------------------------------------|----------------------------------------------------------------------------------------------------|
| Вкл.                                             | Вкл.                                              | Штатный режим работы,<br>связь со СБЭП установлена                                                       |
| Вкл. 2 раза<br>в секунду                         | Вкл.                                              | Штатный режим работы,<br>связь со СБЭП не установлена                                                    |
| В зависимости от состояния<br>связи со СБЭП      | Вкл. 2 раза<br>в секунду                          | Режим настроек параметров адаптера через<br>Telnet соединение                                            |
| Выкл.                                            | Вкл. 2 раза<br>в секунду                          | Режим настроек параметров адаптера через<br>прямое соединение с адаптером по RS-232                      |
| В зависимости от состояния<br>связи со СБЭП      | Вкл. 2 раза<br>с периодом повторения<br>2 секунды | Ошибка при получении IP-адреса с помо-<br>щью протокола динамического распределе-<br>ния IP-адресов DHCP |
| Вкл. 5 раз с периодом по-<br>вторения 4 секунды  | Вкл.                                              | Обнаружен конфликт IP-адресов:<br>IP-адрес адаптера уже существует в сети                                |
| Вкл. 3 раза с периодом по-<br>вторения 4 секунды | Вкл.                                              | Ошибка работы сетевого контроллера<br>адаптера                                                           |

### 5 Указания мер безопасности

5.1 Перед включением адаптер необходимо заземлить, для чего зажим защитного заземления на задней панели адаптера необходимо подсоединить к контуру защитного заземления. При работе адаптера с другими приборами зажим защитного заземления необходимо присоединять к контуру защитного заземления раньше других присоединений, а отсоединять после всех отсоединений.

5.2 Допускается отключение и подключение к адаптеру источников электропитания, интерфейсных кабелей RS-232 и Ethernet в процессе его работы.

5.3 Не допускайте попадания жидкости или других инородных предметов внутрь корпуса адаптера.

5.4 Не допускайте попадания на корпус адаптера прямых солнечных лучей и не располагайте адаптер вблизи источников теплового излучения.

5.5 Не размещайте адаптер вблизи воды с открытой поверхностью или в помещениях с повышенной влажностью.

### 6 Подготовка к работе

#### 6.1 Порядок установки адаптера

6.1.1 Извлеките адаптер и его составные части из упаковки, произведите внешний осмотр и проверьте комплектность согласно разделу 3. Выдержите адаптер в течение не менее 1 ч при комнатной температуре, если он длительное время находился в условиях воздействия отрицательных температур.

6.1.2 Конструкция адаптера допускает его установку на горизонтальные поверхности и в стандартный шкаф для телекоммуникационного оборудования. В первом случае на основании адаптера требуется закрепить самоклеющиеся ножки RF10-3, входящие в комплект поставки. Для установки в шкафу, например, на перфорированной вертикальной стойке, требуется закрепить на корпусе адаптера двумя винтами M3 входящий в комплект поставки кронштейн КСДП.745422.024, как указано в приложении А.

6.1.3 Соедините интерфейсным кабелем КСДП.685693.008-01 (рисунок 3) либо интерфейсным кабелем КСДП.685693.026 (рисунок 4) из комплекта поставки разъем «АБП» на корпусе адаптера с разъемом «RS-232» контролируемой СБЭП. Тип кабеля выбирается в зависимости от типа разъема порта RS-232 СБЭП.

6.1.4 Соедините интерфейсным кабелем SCF-12 из комплекта поставки адаптера разъем «ПЭВМ» на корпусе адаптера с разъемом последовательного порта компьютера (рисунок 5).

6.1.5 Подключите сетевой кабель Ethernet 100Base-TX/10Base-T (в комплект поставки не входит) к разъему RJ-45 «ЕТНЕRNЕТ» адаптера и соответствующему разъему сетевого оборудования (рисунок 6).

6.1.6 Установите движковый переключатель «Uнom» на задней панели адаптера в положение, соответствующе выбранному номинальному значению входного постоянного напряжения и подключите к соответствующему входу «Вход 1» или «Вход 2» внешний источник постоянного тока. В качестве источника может быть использован выход постоянного тока контролируемой СБЭП.

Интерфейсный кабель КСДП.685693.008-01

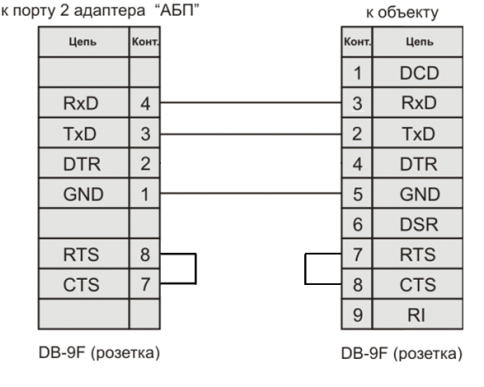

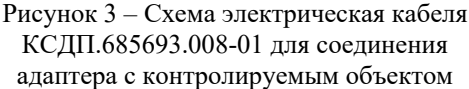

Интерфейсный кабель КСДП.685693.026 к порту 2 адаптера "АБП" к объекту Цепь Kour Поль Kour 1 **RxD** 4 3 RxD 2 TxD 3 TxD 4 GND 1 5 GND 6 7 8 DB-9F (розетка) RJ-45

Рисунок 4 – Схема электрическая кабеля КСДП.685693.026 для соединения адаптера с контролируемым объектом

6.1.7 Подключите к «Входу 3» адаптера вилку соединительного шнура преобразователя GS18E05-P1J переменного напряжения 220 В 50 Гц в постоянное 5 В из комплекта поставки, а сам преобразователь подключите к сети переменного тока 220 В 50 Гц.

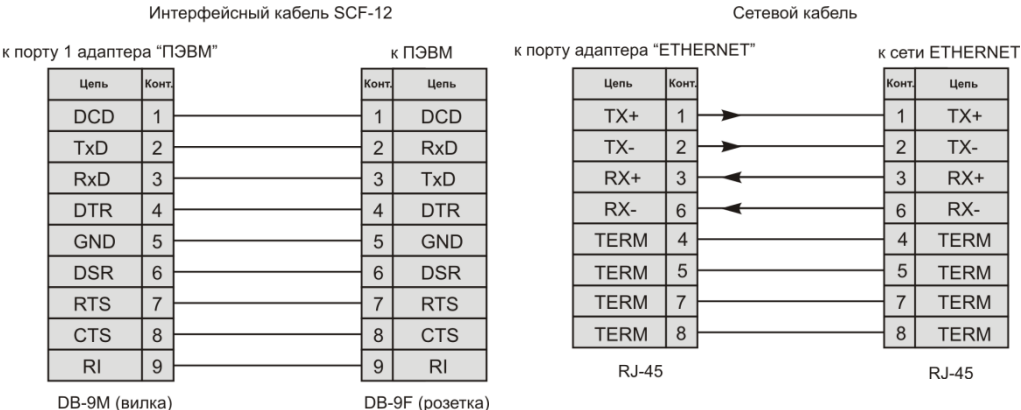

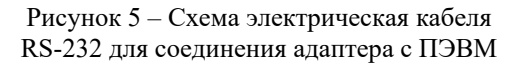

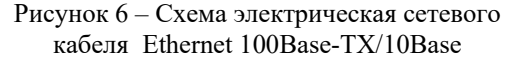

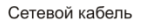

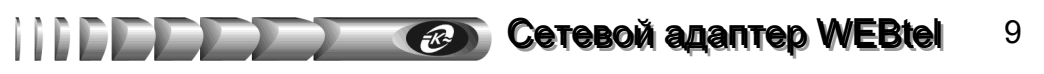

#### 6.2 Первоначальная настройка адаптера

6.2.1 Запустите на компьютере программу эмуляции терминала, например НурегTerminal в Windows (рисунок 7). Установите скорость соединения 9600 бит/с, количество бит данных – 8, четность – нет, количество стоповых битов – 1, управление потоком – нет.

| Свойства: СОМ1              | ? ×                    |
|-----------------------------|------------------------|
| Параметры порта             |                        |
|                             |                        |
| <u>С</u> корость (бит/с):   | 9600                   |
| <u>Б</u> иты данных:        | 8                      |
| <u>Ч</u> етность:           | Нет                    |
| С <u>т</u> оповые биты:     | 1                      |
| <u>У</u> правление потоком: | Her                    |
|                             | Восстановить умолчания |
|                             | К. Отмена Применить    |

Рисунок 7 – Окно настройки параметров соединения HyperTerminal

6.2.2 Перезапустите адаптер кратковременным нажатием кнопки «СБРОС» на его передней панели, удерживая клавишу «х» на клавиатуре (находясь в окне программы эмуляции терминала). После появления сообщения о входе в режим терминала необходимо отпустить клавишу «х» и нажать клавишу «Enter» для входа в меню (рисунок 8).

6.2.3 Войдите в меню настройки общих параметров, для этого необходимо ввести номер пункта «l» в поле «*Enter command*=>» и нажать клавишу «Enter».

6.2.4 Введите необходимые параметры в пунктах «[1] Name», «[2] Location», «[3] *Time»*, «[4] Date» (см. радел «9.3 Общие параметры»). Параметры 1 и 2 вводятся по желанию оператора и могут содержать лишь буквы латинского алфавита, параметры 3 и 4 вводятся, если адаптером не будет использоваться сервер времени.

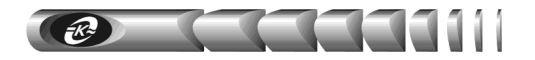

|      | < WEBtel v2.5.9 >          |
|------|----------------------------|
|      | Main Menu                  |
| [1]  | General ->                 |
| [2]  | Network ->                 |
| [3]  | Security ->                |
| [4]  | Events ->                  |
| [5]  | Return to default settings |
|      |                            |
| [6]  | Save and Exit              |
| [7]  | Exit without saving        |
|      |                            |
| Ente | er command=>               |

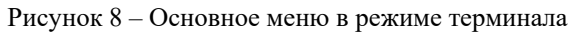

6.2.5 Вернитесь в основное меню – пункт «[6] Back».

6.2.6 Войдите в меню настройки сетевых параметров – пункт «[2] Network».

6.2.7 Введите необходимое значение в пункте «[1] IP address» (см. раздел «9.4 Сетевые параметры»). Значения «0.0.0» или «0.0.1.0» активизируют автоматическую настройку сетевых параметров адаптера с помощью имеющегося в сети DHCP сервера.

6.2.8 В случае отказа от использования DHCP сервера в пункте «[1] IP address» вводится реальный IP адрес адаптера, и заполняются пункты «[2] Subnet mask», «[4] Gateway IP address».

6.2.9 Пункты «[5] Primary DNS IP address», «[6] Secondary DNS IP address» заполняются, если планируется использование функции отсылки сообщений почты. DNS сервер необходим для определения IP адреса почтового сервера на основе символьного адреса (см. п. 9.6.5).

6.2.10 Если использование сервера времени для обновления показаний часов адаптера не планируется, перейдите к п. 6.2.13.

6.2.11 Войдите в подменю настройки параметров сервера времени с помощью пункта «[7] SNTP configuration». Введите необходимые значения в пунктах «[1] IP address», «[2] Time zone», «[3] Interval» (см. раздел 9.4 «Сетевые параметры», п. 9.4.3, 9.4.4).

6.2.12 Вернитесь в меню настройки сетевых параметров – пункт «[4] Back».

6.2.13 Вернитесь в основное меню – пункт «[8] Back».

6.2.14 Войдите в меню настройки параметров безопасности – пункт «[3] Security» (см. раздел «9.5 Параметры безопасности»).

6.2.15 Введите пароль доступа к страницам изменения параметров контролируемой СБЭП через web-интерфейс – пункт «[3] Device password», либо оставьте значение по умолчанию – «1234».

6.2.16 Введите пароль доступа к страницам изменения параметров адаптера через webинтерфейс – «[4] WEBtel password», либо оставьте значение по умолчанию – «1234».

6.2.17 Введите пароль доступа по Telnet в пункте «[5] Telnet password», либо оставьте значение по умолчанию – «1234».

6.2.18 Введите модификаторы доступа для считывания данных, установки данных и на получение ловушек по протоколу SNMP в пунктах «[6] Read community», «[7] Write

*community»*, и «[8] *Trap community»* соответственно. Ввод пустого значения не рекомендуется.

6.2.19 Войдите в подменю установки активных сервисов адаптера «[9] Servers» и укажите разрешённые сервисы, установив необходимые значения в пунктах «[1] Enable SNMP server», «[2] Enable TFTP server», «[3] Enable Telnet server», «[4] Enable HTTP server».

**ВНИМАНИЕ!** В незащищенных сетях в целях обеспечения информационной безопасности рекомендуется значения пунктов «[3] Enable TFTP server» и «[4] Enable Telnet server» установить равным «N».

6.2.20 Войдите в подменю настройки разрешённых IP адресов для доступа по протоколу SNMP (пункт «[10] Trusted SNMP hosts»).

6.2.21 С помощью соответствующих пунктов укажите от 1 до 8 разрешенных IP адресов. Для отключения функции фильтрации IP адресов оставьте значения всех пунктов равными значениям по умолчанию – «0.0.0.0» (см. п. 9.5.4).

6.2.22 Вернитесь в меню настройки параметров безопасности – пункт «[5] Back».

6.2.23 Вернитесь в главное меню – пункт «[11] Back».

6.2.24 Войдите в меню настройки параметров событий – пункт «[4] Events».

6.2.25 Укажите минимальные уровни важности событий для добавления в журнал, отправки сообщения почты и SNMP-ловушки в пунктах «[1] Log trap level», «[2] SNMP trap level», «[3] Mail trap level» (см. раздел «9.6 Параметры событий»). Уровни важности событий указаны в приложении Б (таблица Б.1).

6.2.26 Установите требуемое значение флага периодической отсылки SNMP-ловушек «[4] SNMP traps repeat time» (см. раздел «9.6 Параметры событий»).

6.2.27 Войдите в подменю настройки списка получателей сообщений в формате протокола SNMP (пункт «[7] SNMP trap receivers»). Сообщения будут отправляться только на указанные IP адреса. Если не указан ни один IP адрес, то сообщения не будут отправляться (см. п. 9.6.3).

6.2.28 Вернитесь в меню настройки параметров событий – пункт «[5] Back».

6.2.29 Если предполагается отсылка сообщений по почте, войдите в подменю настройки параметров почтовых сообщений – пункт «[6] SMTP configuration».

6.2.30 Установите нужное значение флага «[1] Use authorization»: «Y» – если для передачи почтовых сообщений через выбранный сервер требуется авторизация, «N» – если авторизация не требуется.

6.2.31 Введите имя пользователя для передачи почтовых сообщений через сервер, поддерживающий авторизацию «[2] User name». Если используется сервер без авторизации, то переходите к пункту 6.2.32.

6.2.32 Введите пароль для передачи почтовых сообщений через сервер, поддерживающий авторизацию «[3] Password».

6.2.33 Укажите адрес почтового сервера пункт «[4] SMTP server name», фиктивный почтовый адрес отправителя «[5] From», почтовые адреса получателей сообщений пункты «[6], [7], [8], [9] – Recipient 1, 2, 3, 4». Сообщения будут отправляться только на

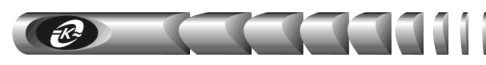

указанные почтовые адреса. Если не указан ни один получатель, то сообщения почты не отправляются (см. п. 9.6.5).

6.2.34 Вернитесь в меню настройки параметров событий – пункт «[10] Back».

6.2.35 Вернитесь в основное меню – пункт «[7] Back».

6.2.36 Сохраните измененные значения параметров с помощью пункта «[6] Save and Exit».

6.2.37 Выключите питание адаптера путем расстыковки разъемов «Вход 1», «Вход 2», «Вход 3». Отсоедините интерфейсный кабель от компьютера и от разъема «ПЭВМ» адаптера.

6.2.38 Включите питание адаптера. Теперь адаптер должен быть доступен по сети и готов к работе.

6.2.39 После завершения настройки для проверки функционирования адаптера выполните следующие действия:

- убедитесь, что индикатор «RS-232» на корпусе адаптера постоянно включен (см. таблицу 4). Если это не выполняется, проверьте соединение адаптера и контролируемой СБЭП интерфейсным кабелем (СБЭП должна быть включена)
- убедитесь, что встроенные в сетевой разъем RJ-45 индикаторы «Подключение» и «Активность» включаются в соответствии с таблицей 3. Если индикаторы выключены – проверьте подключение сетевого кабеля и его состояние, а также функционирование коммутатора (концентратора), к которому подключен адаптер
- выполните команду «ping IP\_adpec\_adanmepa» с компьютера диспетчера, например «ping 192.168.1.128». Убедитесь в получении компьютером диспетчера ответов от адаптера. Если ответов нет, проверьте настройку IP-адреса в адаптере, а также настройку маршрутизации. При необходимости проконсультируйтесь с администратором сети

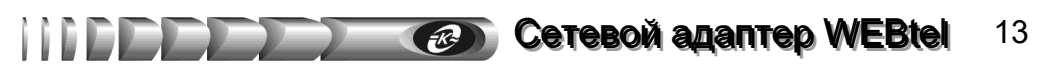

#### 7 Работа встроенного web-сервера

Для просмотра web-страниц адаптера необходимо запустить web-браузер (рекомендуется использовать Microsoft Internet Explorer 5.х и выше, поддержка Java-скриптов должна быть включена), и в строке для ввода адреса ввести IP-адрес адаптера, например *«http://192.168.1.211»*. После ввода адреса адаптера автоматически отображается страница состояния контролируемой СБЭП (рисунок 9).

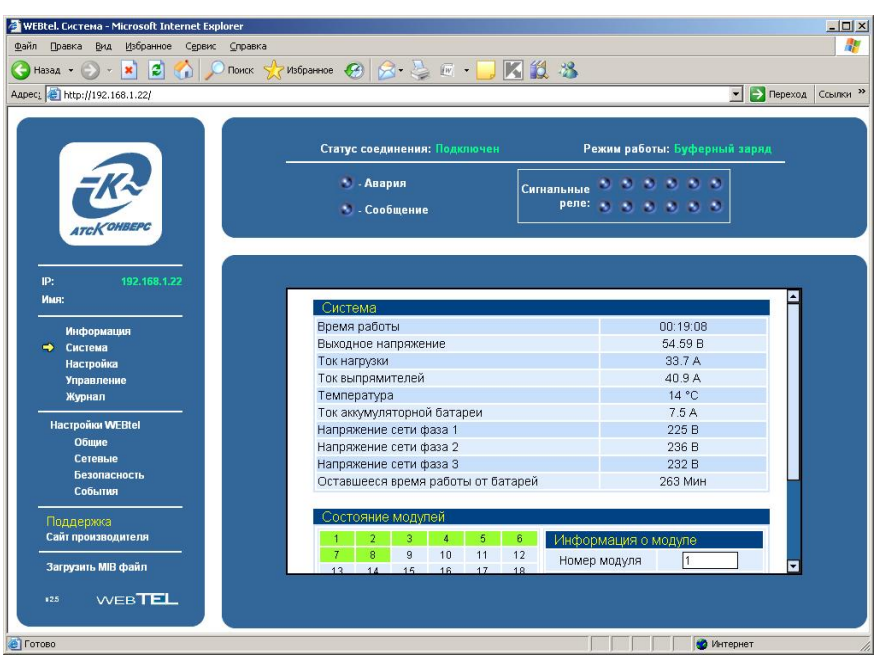

Рисунок 9 – Страница состояния контролируемого объекта

#### 7.1 Навигационное меню

7.1.1 Располагается в левой части окна web-браузера (рисунок 9) и служит для открытия соответствующих страниц адаптера.

7.1.2 *Информация* – для отображения страницы общей информации о контролируемой СБЭП.

7.1.3 Система – для отображения страницы состояния контролируемой СБЭП.

7.1.4 *Настройка* – для входа на страницу настройки параметров контролируемой СБЭП (может быть защищено паролем, см. п. «7.10 Настройка параметров безопасности»).

7.1.5 **Управление** – для входа на страницу управления состоянием контролируемой СБЭП (может быть защищено паролем, см. п. «7.10 Настройка параметров безопасности»).

7.1.6 Журнал – для отображения страницы журнала событий контролируемой СБЭП.

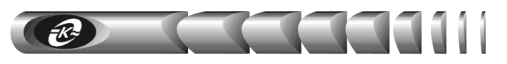

7.1.7 *Настройки WEBtel (Общие, Сетевые, Безопасность, События)* – для входа на соответствующие страницы настройки параметров адаптера (может быть защищено паролем, см. п. «7.10 Настройка параметров безопасности»).

7.1.8 *Сайт производителя* – для открытия нового окна web-браузера и отображения сайта производителя адаптера WEBtel.

7.1.9 Загрузить МІВ файл – для загрузки файла описания устройств, необходимого для мониторинга с помощью систем SNMP-мониторинга (HP OpenView, CastleRock SNMP и др.).

7.1.10 Также в поле навигационного меню отображается IP-адрес адаптера (*IP*) и имя подключенной к адаптеру СБЭП (*Имя*).

#### 7.2 Панель оперативного статуса

7.2.1 Отображается в верхней части окна web-браузера (рисунок 9) и служит для контроля общего состояния СБЭП. Информация в панели оперативного статуса обновляется автоматически каждые 10 секунд.

7.2.2 *Статус соединения* – отображает текущий статус соединения адаптера и контролируемой СБЭП по интерфейсу RS-232 – «Подключен», «Не подключен».

7.2.3 **Режим работы** – отображает текущий режим работы контролируемой СБЭП: «Буферный заряд», «Ускоренный заряд», «Тестирование», «Пользовательский». При отсутствии соединения по RS-232 в этом поле выводится сообщение «Не подключен».

7.2.4 **Авария** – индикатор активных аварийных сигналов, повторяет состояние светодиода «Авария» на панели модуля контроля и управления (МКУ) СБЭП. При наличии хотя бы одного аварийного сигнала индикатор меняет свой цвет на красный. При щелчке левой кнопкой мыши по индикатору открывается окно со списком активных аварийных сигналов.

7.2.5 *Сообщение* – индикатор активных системных сообщений, повторяет состояние светодиода «Сообщение» на панели МКУ СБЭП. При наличии хотя бы одного системного сообщения индикатор меняет свой цвет на желтый. При щелчке левой кнопкой мыши по индикатору открывается окно со списком активных системных сообщений.

7.2.6 *Сигнальные реле* – индикаторы состояния сигнальных реле интерфейса «сухие контакты» СБЭП. Красный цвет индикатора соответствует активному состоянию соответствующего реле. При щелчке левой кнопкой мыши по индикатору открывается окно со списком активных аварийных сигналов.

#### 7.3 Страница общей информации

7.3.1 На этой странице выводится общая информация о контролируемой СБЭП (рисунок 10).

|                                                                                                    |                                               |                     |                     | - E nepexo |
|----------------------------------------------------------------------------------------------------|-----------------------------------------------|---------------------|---------------------|------------|
|                                                                                                    | Статус соединения: Подключен                  | Реж                 | им работы: Буферный | заряд      |
| TCKOHBEPG                                                                                                    | <ul> <li>Авария</li> <li>Сообщение</li> </ul> | Сигнальные<br>реле: | <br>                |            |
| 192.168.1.22<br>UR:                                                                                                    | Информация о систамо                          |                     |                     |            |
|                                                                                                    | Скорость обмена по RS-232                     |                     | 9600 ñиt/c          |            |
| информации                                                                                                    | Има                                           |                     |                     |            |
| Настройка                                                                                                    | Серийный номер МКУ                            |                     | 3940261             |            |
| Управление                                                                                                    | Номер версии ПО МКУ                           |                     | 1.1                 |            |
| Журнал                                                                                                    | Дата установки                                |                     | 00/00/00            |            |
|                                                                                                    | Дата обновления                               |                     | 00/00/00            |            |
| lастройки WEBtel                                                                                                    | Описание аккумуляторной батаре                | и                   |                     |            |
| Общие                                                                                                    | Емкость аккумуляторной батареи                |                     | 0 A·4               |            |
| Сетевые                                                                                                    | Описание выхода                               |                     |                     |            |
| Безопасность                                                                                                    | Тип МКУ                                       |                     | МКУ6                |            |
| События                                                                                                    | Адрес RS-232                                  |                     | 1                   |            |
| пллеожка                                                                                                    | Ток шунта                                     |                     | 400 A               |            |
| of the low of the low | Напряжение шунта                              |                     | 60 MB               |            |
| айт производителя                                                                                                    | Разрешение включения сокращени                | юго                 | Запрешен            |            |

Рисунок 10 – Страница общей информации о контролируемом объекте

7.3.2 *Скорость обмена по RS-232* – отображается скорость обмена данными (бит/с) между адаптером и контролируемой СБЭП. Скорость обмена задается оператором с панели МКУ СБЭП и определяется адаптером автоматически.

7.3.3 *Имя* – текстовое наименование, присвоенное контролируемой СБЭП, может быть изменено оператором на странице «Настройка» (см. «7.5 Страница настройки параметров СБЭП»).

7.3.4 Серийный номер МКУ – серийный номер МКУ СБЭП.

7.3.5 Номер версии ПО МКУ – версия программного обеспечения МКУ СБЭП.

7.3.6 *Дата установки* – дата ввода СБЭП в эксплуатацию, вводится оператором в окне «Set Installation Data» программы PowCom.

7.3.7 *Дата обновления* – дата последнего обновления программного обеспечения СБЭП.

7.3.8 **Описание аккумуляторной батареи** – текстовое описание установленной в СБЭП аккумуляторной батареи, может быть изменено оператором на странице «Настройка» (см. «7.5 Страница настройки параметров СБЭП»).

7.3.9 *Емкость аккумуляторной батареи* – номинальная емкость установленной в СБЭП аккумуляторной батареи. Значение этого параметра задается оператором с панели МКУ СБЭП.

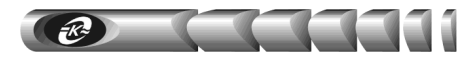

7.3.10 **Описание выхода** – текстовое описание подключенной к выходу СБЭП нагрузки, может быть изменено оператором на странице «Настройка» (см. «7.5 Страница настройки параметров СБЭП»).

7.3.11 *Тип МКУ* – тип МКУ СБЭП.

7.3.12 *Адрес RS-232* – адрес СБЭП в сети RS-232. Значение этого параметра задается оператором с панели МКУ СБЭП.

7.3.13 *Ток шунта* – номинальный ток батарейного шунта. Значение этого параметра задается оператором с панели МКУ СБЭП.

7.3.14 *Напряжение шунта* – номинальное напряжение батарейного шунта. Значение этого параметра задается оператором с панели МКУ СБЭП.

7.3.15 *Разрешение сокращенного теста* – разрешение сокращенного теста для оперативного выявления проблем с аккумуляторами без их значительного разряда (только для систем с МКУ6). Значение этого параметра задается оператором с панели МКУ СБЭП.

7.3.16 *Период сокращенного теста* – периодичность включения сокращенного теста батареи в днях (только для систем с МКУ6). Значение этого параметра задается оператором с панели МКУ СБЭП.

7.3.17 Длительность сокращенного теста – продолжительность сокращенного теста батареи в минутах (только для систем с МКУ6). Значение этого параметра задается оператором с панели МКУ СБЭП.

7.3.18 Отклонение для сокращенного теста – предельная разность между максимальным и минимальным значениями токов разряда контролируемых групп батарей в процентах (только для систем с МКУ6). Значение этого параметра задается оператором с панели МКУ СБЭП.

7.3.19 *Количество входов симметрии* – число используемых входов для измерения симметрии батарей (только для систем с МКУ6). Значение этого параметра задается оператором с панели МКУ СБЭП.

7.3.20 *Низкое напряжение сети* – нижняя граница срабатывания аварийной сигнализации для сетевого напряжения (только для систем с МКУ6). Значение этого параметра задается оператором с панели МКУ СБЭП.

7.3.21 **Высокое напряжение сети** – верхняя граница срабатывания аварийной сигнализации для сетевого напряжения (только для систем с МКУ6). Значение этого параметра задается оператором с панели МКУ СБЭП.

#### 7.4 Страница состояния

7.4.1 Данная страница (рисунок 11) выводится автоматически при подключении к webсерверу адаптера и обновляется автоматически каждые 10 секунд.

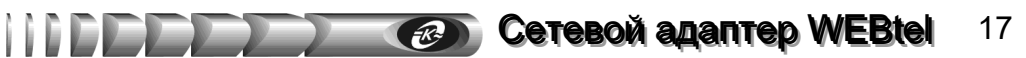

| 🚰 WEBtel. Система - Microsoft Internet Explorer |                                    | -0.2                         |  |  |
|-------------------------------------------------|------------------------------------|------------------------------|--|--|
| Файл Правка Вид Избранное Сервис Справ          | ка                                 |                              |  |  |
| 🔾 Назад 👻 🕑 - 💌 😰 🏠 🔎 Поиск                     | 🤺 Избраннов 🚱 🔗 🌭 📧 + 📴 🔣 -        | 3                            |  |  |
| Agpec: 1 http://192.168.1.22/                   |                                    | 💌 🏹 Переход 🛛 Ссылки »       |  |  |
|                                                 |                                    |                              |  |  |
|                                                 |                                    |                              |  |  |
|                                                 | Статус соединения: Подключен       | Режим работы: Буферный заряд |  |  |
| -1/2                                            | С. Авария                          |                              |  |  |
|                                                 | Сигнал                             | ьные                         |  |  |
|                                                 | 🛃 - Сообщение                      | 000000                       |  |  |
| ATCKOHBEPC                                      |                                    |                              |  |  |
|                                                 |                                    |                              |  |  |
| ID: 402.469.4.22                                |                                    |                              |  |  |
| IP. 192,100,1.22                                |                                    | <b>A</b>                     |  |  |
|                                                 | Система                            |                              |  |  |
| Информация                                      | Время работы                       | 00:19:08                     |  |  |
| 🔿 Система                                       | Выходное напряжение                | 54.59 B                      |  |  |
| Настройка                                       | Ток нагрузки                       | 33.7 A                       |  |  |
| Управление                                      | Ток выпрямителей                   | 40.9 A                       |  |  |
| Журнал                                          | Температура                        | 14 °C                        |  |  |
| Line Sector                                     | Ток аккумуляторной батареи         | 7.5 A                        |  |  |
| настроики уувае                                 | Напряжение сети фаза 1             | 225 B                        |  |  |
| Сотолино                                        | Напряжение сети фаза 2             | 236 B                        |  |  |
| Бозопасность                                    | Напряжение сети фаза 3             | 232 B                        |  |  |
| События                                         | Оставшееся время работы от батарей | 263 Мин                      |  |  |
|                                                 |                                    |                              |  |  |
| Поддержка                                       | Состояние модулей                  |                              |  |  |
| Сайт производителя                              | 1 2 3 4 5 6                        | 1нформация о модуле          |  |  |
|                                                 | 7 8 9 10 11 12                     | Номер модуля                 |  |  |
| загрузить мів файл                              | 13 14 15 16 17 18                  |                              |  |  |
|                                                 |                                    |                              |  |  |
|                                                 |                                    |                              |  |  |
|                                                 |                                    |                              |  |  |
| 🛃 Готово                                        |                                    | Интернет                     |  |  |

Рисунок 11 - Страница состояния контролируемого объекта

7.4.2 **Время работы** – счетчик непрерывной работы адаптера с момента последнего включения питания или перезагрузки.

7.4.3 *Выходное напряжение* – отображается значение постоянного напряжения на выходе СБЭП.

7.4.4 *Ток нагрузки* – отображается значение тока нагрузки, подключенной к выходу СБЭП.

7.4.5 Ток выпрямителей – отображается значение тока выпрямителей.

7.4.6 *Температура* – отображается значение температуры батарей, если в СБЭП установлен датчик температуры.

7.4.7 *Ток аккумуляторной батареи* – отображается значение тока батарей. Если значение отображается со знаком «–», то батарея разряжается.

7.4.8 *Напряжение сети фаза 1* – отображается напряжение первой фазы сети (только для систем с МКУ6).

7.4.9 *Напряжение сети фаза 2* – отображается напряжение второй фазы сети (только для систем с МКУ6).

7.4.10 *Напряжение сети фаза 3* – отображается напряжение третей фазы сети (только для систем с МКУ6).

7.4.11 *Оставшееся время работы от батарей* – отображается оставшееся время работы системы от батарей (только для систем с МКУ6).

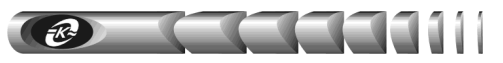

7.4.12 *Напряжения симметрии аккумуляторной батареи* – отображает значение напряжения на каждом 12В элементе аккумуляторной батареи.

7.4.13 *Состояние модулей* – отображаются цветом номера подключенных модулейвыпрямителей. Зеленый цвет свидетельствует о нормальной работе модулявыпрямителя, красный – об аварийном состоянии.

7.4.14 Для просмотра детальной информации о состоянии любого из подключенных модулей-выпрямителей необходимо ввести его номер в поле «Номер модуля» (либо щелкнуть левой кнопкой мыши по номеру) и нажать кнопку «Получить информацию», при этом будет открыта страница состояния выбранного модуля-выпрямителя (рисунок 12).

| 📲 WEBtel. Состояние нодуля - Microsoft Internet Explorer 📃 🔀 |                                 |                  |                     |                      |  |
|--------------------------------------------------------------|---------------------------------|------------------|---------------------|----------------------|--|
| Файл Правка Вид Избранное Сереис _правка 🥼                   |                                 |                  |                     |                      |  |
| 🔇 Назад + 🕗 - 🖹 🗟 🏠 🔎 Поиск 🤺 Избранное 🤣 🍃 🍹 🗟 - 🛄 🔣 🖏      |                                 |                  |                     |                      |  |
| Agpec: 🕘 http://192.168.1.22/                                |                                 |                  |                     | 💌 🔁 Переход Ссылки » |  |
|                                                              |                                 |                  |                     |                      |  |
|                                                              | Статус соединения: Подключен    | Pe               | жим работы: Буферны | й заряд              |  |
| <del>-K</del>                                                | О - Авария                      | Сигнальные реле: |                     |                      |  |
| LONBERC                                                      | 🥑 - Сооощение                   |                  | 000000              |                      |  |
| ATCK UNBERG                                                  |                                 |                  |                     |                      |  |
|                                                              |                                 |                  |                     |                      |  |
| IP: 192.168.1.22                                             |                                 |                  |                     |                      |  |
| Имя:                                                         |                                 |                  |                     |                      |  |
|                                                              | Параметры расоты модуля         |                  |                     |                      |  |
| Информация                                                   | номер модуля                    |                  | 1                   |                      |  |
| 🗢 Система                                                    | Выходное напряжение             |                  | 54.7 B              |                      |  |
| Настройка                                                    | выходнои ток                    |                  | 5.3 A               |                      |  |
| Управление                                                   | Среднее значение выходного тока |                  | U.U A               |                      |  |
| журнал                                                       | Температура                     |                  | 30 °C               |                      |  |
| Настройки WEBtel                                             | напряжение сети                 |                  | 229 6               |                      |  |
| Общие                                                        | Состояние молупя                |                  |                     |                      |  |
| Сетевые                                                      | состояние модуля                |                  |                     |                      |  |
| Безопасность                                                 | внорме                          |                  |                     |                      |  |
| События                                                      | выючен                          |                  |                     |                      |  |
|                                                              |                                 |                  |                     |                      |  |
| Поддержка                                                    |                                 |                  |                     |                      |  |
|                                                              |                                 |                  |                     |                      |  |
| Загрузить MIB файл                                           |                                 |                  |                     |                      |  |
| VVEB <b>TEL</b>                                              |                                 |                  |                     |                      |  |
| 🖉 Готово                                                     |                                 |                  | Инт                 | ернет //.            |  |

Рисунок 12 – Страница состояния модуля-выпрямителя

7.4.15 Номер модуля – номер модуля-выпрямителя в системе.

7.4.16 *Выходное напряжение* – отображается значение постоянного напряжения на выходе модуля-выпрямителя.

7.4.17 Выходной ток – отображается значение выходного тока модуля-выпрямителя.

7.4.18 *Среднее значение выходного тока* – отображается среднее значение выходного тока модулей-выпрямителей в системе.

7.4.19 *Напряжение сети* – отображается значение входного напряжения для данного модуля-выпрямителя (только для систем с МКУ6).

7.4.20 *Температура* – отображается значение температуры модуля-выпрямителя (параметр доступен не для всех моделей модулей-выпрямителей).

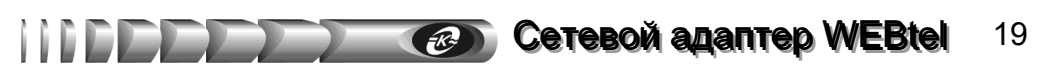

7.4.21 *Состояние модуля* – отображается состояние модуля-выпрямителя. Аварийное состояние выделяется красной подсветкой.

#### 7.5 Страница настройки параметров СБЭП

7.5.1 Вход на эту страницу защищен паролем (рисунок 13), который требуется ввести в следующем окне:

| Ввод сетевого пароля 🛛 📪 |                                             |                                |  |
|--------------------------|---------------------------------------------|--------------------------------|--|
| <b>?</b>                 | Введите имя пользо                          | ите имя пользователя и пароль. |  |
| IJ                       | Узел:                                       | 192.168.1.200                  |  |
|                          | Область                                     | Configuration And Management   |  |
|                          | Имя <u>п</u> ользователя<br>П <u>а</u> роль | admin                          |  |
|                          | Сохранить парол                             | ь в списке паролей             |  |
|                          |                                             | ОК Отмена                      |  |

Рисунок 13 – Окно ввода пароля

7.5.2 В качестве имени пользователя необходимо ввести «admin».

7.5.3 По умолчанию пароль установлен равным «1234». Этот параметр можно изменить на странице *«Безопасность»* (см. «7.10 Настройка параметров безопасности»).

7.5.4 Страница настройки параметров СБЭП отображается в правой части окна webбраузера (рисунок 14).

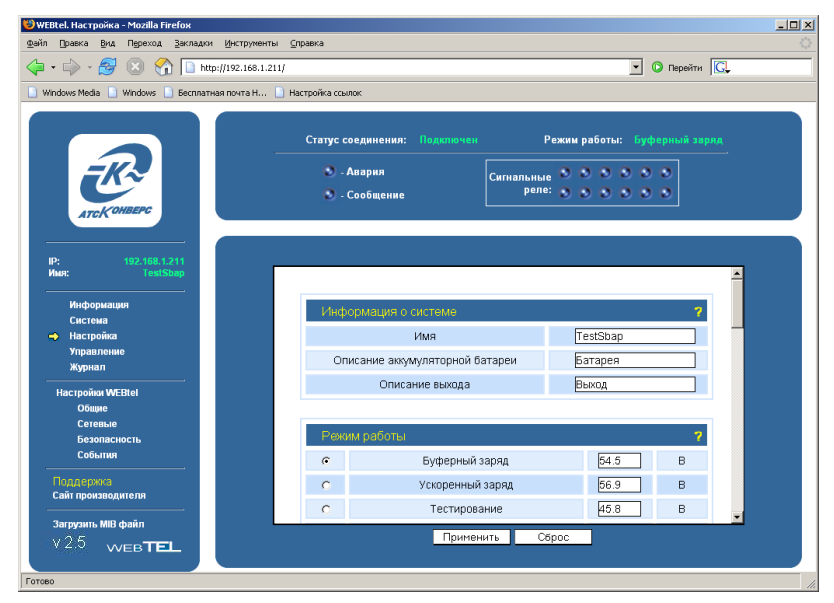

Рисунок 14 – Страница настройки параметров СБЭП

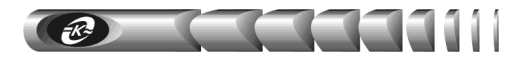

#### 7.5.5 Перечень параметров и их описание приведены в таблице 5.

#### Таблица 5 – Параметры контролируемой СБЭП

| Параметр                               | Описание                                                                                                    |
|----------------------------------------|----------------------------------------------------------------------------------------------------|
| 1                                      | 2                                                                                                    |
| Информация о системе                   |                                                                                                    |
| Имя системы                            | Текстовое наименование, присвоенное СБЭП<br>(до 30 символов)                                                                                                    |
| Описание аккумуляторной батареи        | Текстовое описание аккумуляторной батареи, установ-<br>ленной в СБЭП (до 20 символов)                                                                                                    |
| Описание выхода                        | Текстовое описание нагрузки, подключенной к выходу<br>СБЭП (до 12 символов)                                                                                                    |
| Режим работы                           |                                                                                                    |
| Буферный заряд                         |                                                                                                    |
| Ускоренный заряд                       | Задает режим заряда аккумуляторной батареи и значение                                                                                                    |
| Тестирование                           | напряжения на выходе СБЭП в соответствующем режиме                                                                                                    |
| Пользовательский                       |                                                                                                    |
| Тип аккумуляторной батареи             |                                                                                                    |
| 4 блока                                |                                                                                                    |
| 23 Элем. «+»                           |                                                                                                    |
| 23 Элем. «»                            | Задает тип подключенной аккумуляторной батареи                                                                                                    |
| 3 блока                                |                                                                                                    |
| 2 блока                                |                                                                                                    |
| Количество групп                       | Задает количество параллельно соединенных групп аккумуляторных батарей                                                                                                    |
| Предельная величина асимметрии         | Задает предельное отклонение напряжения на одном из<br>12-вольтовых сегментов аккумуляторной батареи отно-<br>сительно других сегментов. Превышение установленного<br>значения вызовет аварийное сообщение                          |
| Предельный ток заряда                  | Задает максимально допустимый ток заряда аккумуля-<br>торной батареи                                                                                                    |
| Коэффициент температурной компенсации  | Задает значение коэффициента температурной компен-<br>сации напряжения заряда аккумуляторной батареи                                                                                                    |
| Параметры режима тестирования          | аккумуляторной батареи                                                                                                    |
| Напряжение завершения теста            | Задает минимальное напряжение аккумуляторной бата-<br>реи в режиме «Тестирование». При снижении напряже-<br>ния во время тестирования до данного уровня, тест пре-<br>кращается и генерируется аварийное сообщение                  |
| Продолжительность теста                | Задает продолжительность теста в минутах. Если уста-<br>новленный лимит времени исчерпан, тест прекращается<br>и система переходит в режим «Буферный заряд»                                                                         |
| Максимальное значение А·ч для<br>теста | Задает максимальное количество А·ч, которое разреша-<br>ется снять с аккумуляторной батареи во время тестиро-<br>вания. При достижении установленного предела тест<br>прекращается, и система переходит в режим «Буферный<br>заряд» |

Cerebox agantep WEBtel 21

| 1                                                   | 2                                                                                                    |  |  |
|-----------------------------------------------------|----------------------------------------------------------------------------------------------------|--|--|
| Время автоматического                               | Задает время суток для автоматического включения теста                                                                                                    |  |  |
| запуска теста                                       | батарей. Пример: 04:00 или 23:00                                                                                                    |  |  |
| Номер программы те-<br>ста/Количество тестов в год  | Задает программу автоматических тестов аккумулятор-<br>ной батареи в течение года для систем с МКУ1-МКУ3<br>(см. таблицу 6) либо количество тестов батарей в год для<br>систем с МКУ4 и МКУ6                  |  |  |
| Периодический ускоренный заряд                      |                                                                                                    |  |  |
| Длительность ускоренного заряда                     | Задают «длительность» в часах и «интервал» в неделях<br>периодических запусков режима ускоренного заряда                                                                                                    |  |  |
| Интервал ускоренного заряда                         | аккумуляторных батарей                                                                                                    |  |  |
| Автоматический ускоренный заряд                     | 1                                                                                                    |  |  |
| Разрешить                                           |                                                                                                    |  |  |
| Напряжение для начала отсчета t1                    | Задают параметры автоматического ускоренного заряда.<br>Длительность автоматического ускоренного заряда «t2»                                                                                                  |  |  |
| Напряжение для начала отсчета t2                    | вычисляется как произведение «t1» на значение парамет-                                                                                                    |  |  |
| Коэффициент времени                                 | ра «коэффициент времени ускоренного заряда»                                                                                                    |  |  |
| Пределы аварийной сигнализации                      |                                                                                                    |  |  |
|                                                     | Задает нижнюю границу напряжения на выходе СБЭП,                                                                                                    |  |  |
| Пизкое напряжение                                   | при котором генерируется аварийное сообщение                                                                                                    |  |  |
| Высокое напряжение                                  | Задает верхнюю границу напряжения на выходе СБЭП,                                                                                                    |  |  |
|                                                     | Задает минимальное напряжение на выходе СБЭП, при                                                                                                    |  |  |
| Отключение нагрузки/батареи                         | котором происходит отключение контактора модуля за-                                                                                                    |  |  |
|                                                     | щиты от глубокого разряда батарей                                                                                                    |  |  |
| Превышение напряжения                               | Задает максимальное напряжение на выходе модуля-                                                                                                    |  |  |
| отключения                                          | выпрямителя, при котором происходит его защитное вы-                                                                                                    |  |  |
| Частичное отключение нагрузки                       | Задает минимальное напряжение на выходе СБЭП, при котором происходит срабатывание контактора дополни-<br>тельного коммутатора нагрузки (при его наличии в систе-<br>ме), отключающего неприоритетную нагрузку |  |  |
| Подключение нагрузки/батареи                        | Задает напряжение на выходе СБЭП, при котором про-<br>исходит включение контактора модуля защиты от глубо-                                                                                                    |  |  |
|                                                     | кого разряда батареи                                                                                                    |  |  |
|                                                     | задает максимальный уровень нагрузки системы в про-                                                                                                    |  |  |
| Максимальная нагрузка системы                       | пенных молупей-выпрямителей при превышении кото-                                                                                                    |  |  |
|                                                     | рого генерируется аварийное сообщение                                                                                                    |  |  |
| Верхнее предельное значение тем-                    | Задает верхнее граничное значение температуры батареи,                                                                                                    |  |  |
| пературы батареи                                    | при котором генерируется аварийное сообщение                                                                                                    |  |  |
| Нижнее предельное значение тем-<br>пературы батареи | Задает нижнее граничное значение температуры батареи,<br>при котором генерируется аварийное сообщение (только<br>для систем с МКУ6 и МКУ4)                                                                    |  |  |

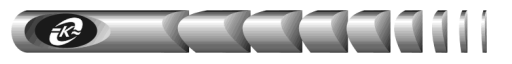

Таблица 6 – Периодичность автоматического тестирования батарей

| Maar     |   | Номер программы |   |   |   |
|----------|---|-----------------|---|---|---|
| месяц    | 0 | 1               | 2 | 3 | 4 |
| Январь   | - | +               | - | + | - |
| Февраль  | - | +               | - | - | + |
| Март     | - | +               | + | - | - |
| Апрель   | - | +               | + | - | - |
| Май      | - | +               | + | + | + |
| Июнь     | - | -               | - | - | - |
| Июль     | - | -               | - | - | - |
| Август   | - | -               | - | - | - |
| Сентябрь | - | +               | + | + | + |
| Октябрь  | - | +               | + | - | - |
| Ноябрь   | - | +               | + | - | + |
| Лекабрь  | - | +               | - | - | - |

#### 7.6 Страница управления

7.6.1 Вход на эту страницу (рисунок 15) защищен паролем аналогично п. 7.5.

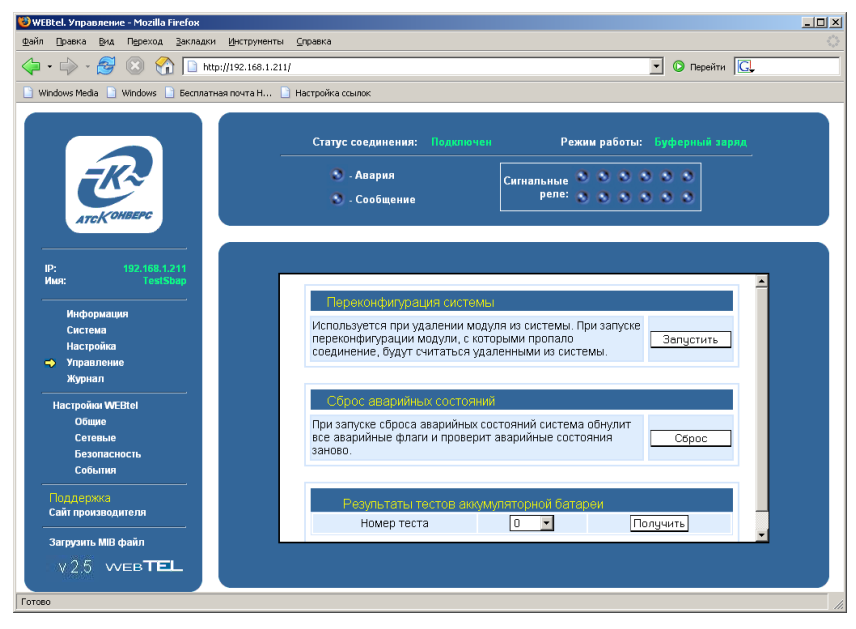

Рисунок 15 – Страница управления СБЭП

7.6.2 **Переконфигурация системы** – нажатие на кнопку «Запустить» удаляет из списка установленного оборудования системы модули, с которыми нет соединения. Используется после удаления из СБЭП какого-либо модуля.

7.6.3 *Сброс аварийных состояний* – с помощью кнопки «*Сброс*» выполняется очистка всех активных аварийных сигналов и последующая проверка наличия активных аварийных состояний.

7.6.4 **Результаты тестов аккумуляторной батареи** – при нажатии на кнопку «Получить» открывается страница с данными результатов тестирования для выбранного «номера теста» (рисунок 16).

| 🕲 http://1     | 92.168.1.21      | 1 - Mozilla | Firefox          |             |                 |  |
|----------------|------------------|-------------|------------------|-------------|-----------------|--|
| ⊈айл ⊡р        | авка <u>В</u> ид | Переход     | <u>З</u> акладки | Инструменты | <u>С</u> правка |  |
| Результ        | аты бата         | рейного     | теста №С         | )           |                 |  |
| Имясис         | темы:            |             | TestSba          | up.         |                 |  |
| Описани        | е выхода         | :           | Выход            |             |                 |  |
| Описани        | е батаре         | и:          | <b>Barape</b> s  | z           |                 |  |
| Плитель        | HOCTL TO         | crea t      | 6 MIR            |             |                 |  |
| Лата за        | TVCKA:           |             | 11.12.0          | 17          |                 |  |
| Bnews -        | anvcsa:          |             | 15:59            |             |                 |  |
| Причина        | запуска          |             | Вручнук          |             |                 |  |
| Причина        | заверше          | ния:        | Время            |             |                 |  |
| Отклоне        | ние сими         | етрии:      | 0.53 B           |             |                 |  |
| Наихуди        | ая секци         | s:          | 1                |             |                 |  |
| Темпера        | Typa:            |             | 20 °C            |             |                 |  |
| <b>йину</b> та | Напряже          | ние (В)     | Tor (A)          | Å*4         |                 |  |
| 0              | 54.64            |             | 0.0              | 0           |                 |  |
| 1              | 52.44            |             | 0.0              | 0           |                 |  |
| 2              | 52.01            |             | 0.0              | 0           |                 |  |
| 3              | 51.84            |             | 0.0              | 0           |                 |  |
| 4              | 51.72            |             | 0.0              | 0           |                 |  |
| 5              | 52.44            |             | 0.0              | 0           |                 |  |
| 6              | 52.01            |             | 0.0              | 0           |                 |  |
| ~              | 51.84            |             | 0.0              | U           |                 |  |
| 8              | 51.72            |             | 0.0              | 0           |                 |  |
| 9              | 51.65            |             | 0.0              | 0           |                 |  |
|                |                  |             |                  |             |                 |  |
| Готово         |                  |             |                  |             |                 |  |

Рисунок 16 – Просмотр результатов тестирования АБ

#### 7.7 Страница просмотра журнала событий

7.7.1 На странице просмотра журнала событий (рисунок 17) в текстовой форме представлены описания событий, которые происходили с момента включения электропитания адаптера.

7.7.2 В первой колонке списка отображается дата занесения события в журнал, во второй – время, в третьей – текстовое описание события. В верхней части журнала индицируется общее количество записей в журнале. Максимальный объем журнала составляет 1000 записей.

7.7.3 Строки журнала событий выделяются цветом в зависимости от уровня важности. Извещение (уровень важности 0) не выделяется цветом, предупреждение (уровень важности 1) выделяется желтым цветом, авария (уровень важности 2) выделяется красным цветом.

7.7.4 При нажатии на кнопку «Печать» открывается дополнительное окно webбраузера, в котором отображаются записи журнала в формате, удобном для печати на принтере. Для получения распечатки журнала требуется нажать в web-браузере кнопку с изображением принтера.

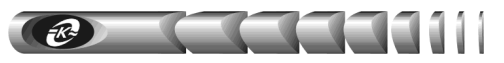

| 😻 WEBtel. Журнал - Mozilla Firefox           |                                                                          |                |
|----------------------------------------------|--------------------------------------------------------------------------|----------------|
| файл Правка Вид Переход Закладки Инстр       | иентыправка                                                              |                |
| <ul> <li>- 😂 🙁 🟠 🗋 http://192.1</li> </ul>   | 88.1.211/                                                                | 💌 🗿 Перейти 💽  |
| 📄 Windows Media 📄 Windows 📄 Бесплатная почти | Н 🗋 Настройка ссылок                                                     |                |
|                                              |                                                                          |                |
|                                              | Статус соединения: Подключен Режим работы:                               | Буферный заряд |
| <del>-K</del> ~                              | - Авария<br>Солбщоние<br>реле:                                           |                |
| ATCKOHBEPC                                   |                                                                          |                |
|                                              |                                                                          |                |
| ID• 192 158 1 211                            | Всего записей: 458                                                       |                |
| Имя: TestSbap                                | 441 11.12.07 15:46:49 Переход СБЭП в режим буферного заряда              |                |
|                                              | 442 11.12.07 15:47:47 Переход СБЭП в режим теста батарей                 |                |
| Информация                                   | 443 11.12.07 15:47:48 Переход СБЭП в режим буферного заряда              |                |
| Система                                      | 444 11.12.07 15:48:05 Trepexod CEGTI в режим теста ратареи               |                |
| Настройка                                    | 445 11.12.07 15.48.08 Treperiod CEGITE pexium dywephoto sapada           | 2              |
| Управление                                   | 440 11.12.07 15.45.01 9 Clemental addentation and the addent 15.100.1.12 | 2              |
| Warman                                       | 448 1112.07 15:49:06 Deneron CE3D a newww.fordenword.sanana              |                |
| - мурнал                                     | 449 11.12.07 15:50:31 Успешная идентификация IP адрес: 192.168.1.12      | 2              |
| Hactoolivy WEBtel                            | 450 11.12.07 15:50:35 Переход СБЭП в режим теста батарей                 |                |
| OSamo                                        | 451 11.12.07 15:50:36 Переход СБЭП в режим буферного заряда              |                |
| Comple                                       | 452 11.12.07 15:57:57 Переход СБЭП в режим теста батарей                 |                |
| Сетевые                                      | 453 11.12.07 15:58:00 Переход СБЭП в режим буферного заряда              |                |
| Безопасность                                 | 454 11.12.07 15:58:13 Переход СБЭП в режим теста батарей                 |                |
| События                                      | 455 11.12.07 15:58:15 Переход СБЭП в режим буферного заряда              |                |
|                                              | 456 11.12.07 15:59:13 Успешная идентификация, IP адрес: 192.168.1.12     | 2              |
| Гюддержка                                    | 457 11.12.07 15:59:16 Переход СБЭП в режим теста батарей                 |                |
| Саит производителя                           | 458 11.12.07 16:04:13 Переход СБЭП в режим буферного заряда              |                |
| Загрузить МІВ файл                           | <b>[4]</b>                                                               |                |
| V 2.5 WEBTEL                                 | Обновить                                                                 | Печать         |
|                                              |                                                                          |                |
| Готово                                       |                                                                          |                |

Рисунок 17 – Страница просмотра журнала событий

#### 7.8 Настройка общих параметров адаптера

7.8.1 Вход на эту страницу защищен паролем, аналогично п. 7.5.

7.8.2 Страница настройки общих параметров адаптера отображается в правой части окна web-браузера (рисунок 18).

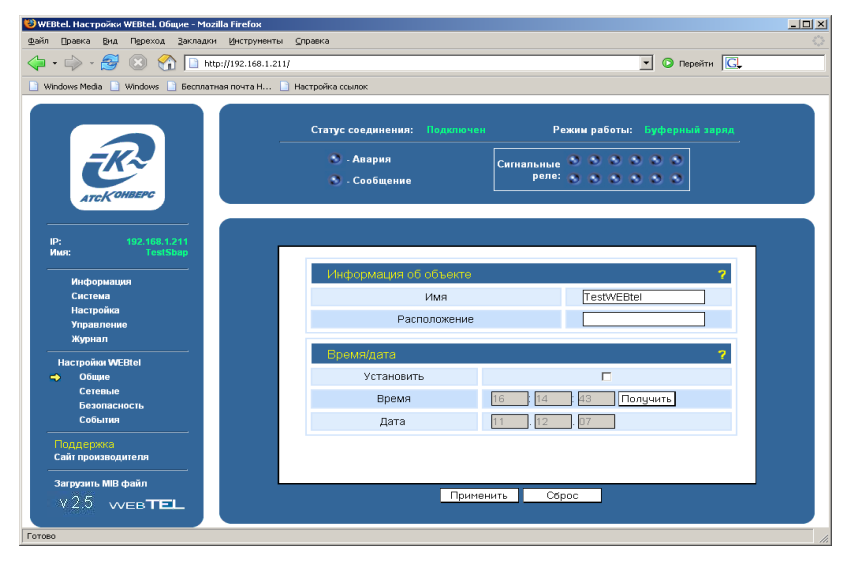

Рисунок 18 – Страница настройки общих параметров адаптера

7.8.3 Перечень параметров и их описание приведены в таблице 7.

#### Таблица 7 – Общие параметры адаптера

| Параметр          | Описание                                                                                                    |
|-------------------|----------------------------------------------------------------------------------------------------|
| Информац          | ия об объекте                                                                                                    |
| Имя               | Необязательная текстовая строка (до 30 символов), определяющая имя контролируемой СБЭП                                                                                            |
| Располо-<br>жение | Необязательная текстовая строка (до 30 символов), описывающая физическое местоположение контролируемой СБЭП, например, «Office»                                                   |
| Время / да        | та                                                                                                    |
| Устано-<br>вить   | Флаг, указывающий необходимость установки даты и времени в адаптере и СБЭП при нажатии на кнопку «Применить». Значение даты и времени считывается из полей «Время», «Дата»        |
| Время             | Поле для ручного ввода нового значения времени. С помощью кнопки «Получить» производится автоматическое заполнение этого поля на основе значения внутренних часов компьютера      |
| Дата              | Поле для ручного ввода нового значения даты. С помощью кнопки «По-<br>лучить» производится автоматическое заполнение этого поля на основе<br>значения внутренних часов компьютера |

**ВНИМАНИЕ!** При сохранений значений даты и времени через WEB-интерфейс при подключенном объекте мониторинга происходит коррекция хода часов как адаптера, так и СБЭП.

#### 7.9 Настройка сетевых параметров адаптера

7.9.1 Вход на эту страницу (рисунок 19) защищен паролем, аналогично п. 7.5.

| 😻 WEBtel. Настройки WEBtel. Сетевые - Mozilla Firefox            |                                                      |                                                                   |                            |
|------------------------------------------------------------------|------------------------------------------------------|-------------------------------------------------------------------|----------------------------|
| Файл Правка Вид Переход Закладки Инструменть                     | ⊲ ⊆правка                                            |                                                                   | $\langle \rangle$          |
| 🖕 • 🧼 - 🥰 🔕 🏠 🗋 http://192.168.1.21                              | 1/                                                   | •                                                                 | Перейти С.                 |
| 📄 Windows Media 📄 Windows 📄 Бесплатная почта Н                   | 🗋 Настройка ссылок                                   |                                                                   |                            |
| ATCK OMBERC                                                      | Статус соединения: Подкли<br>. Авария<br>. Сообщение | чен Режим работы: Бу<br>Сминальные С С С С С<br>реле: С С С С С С | ферный заряд<br>> 0<br>> 0 |
| IP: 192.168.1211<br>Имя: TestSbap<br>Информация                  | Общие*                                               |                                                                   | 7                          |
| Система<br>Настройка<br>Управление<br>Журнал                     | ГР адрес<br>Маска подсети                            | ручную ОНСР/AutoIP<br>192 . 168 . 1 . 211<br>255 . 255 . 255 . 0  |                            |
| Настройка WEBtel<br>Общие<br>Сетевые                             | Имя DHCP<br>IP адрес шлюза                           | 0 ). (0 ). (0 ). (0                                               |                            |
| События Поддержка                                                | - изменение этих параметров<br>Сервер времени SNTP   | приведет к перезапуску webter                                     | 7                          |
| Сант производителя<br>Загрузить МІВ файл<br>∀2.5 ∨v∈в <b>⊤Е⊥</b> | использовать<br>IP адрес                             | ранования<br>именить Сброс                                        |                            |
| Передача данных с 192.168.1.211                                  |                                                      |                                                                   |                            |

Рисунок 19 – Страница настройки сетевых параметров адаптера

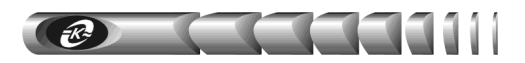

7.9.2 Перечень параметров и их описание приведены в таблице 8.

Таблица 8 – Сетевые параметры

| Параметр       | Описание                                                                                                    |
|----------------|----------------------------------------------------------------------------------------------------|
| 1              | 2                                                                                                    |
| Общие          |                                                                                                    |
| Вручную        | Флаг, определяющий ручной режим задания параметров «IP ад-<br>рес», «IP адрес шлюза» и «Маска подсети». Установите этот<br>флаг, если хотите закрепить за адаптером статический IP-адрес                                                                                                    |
| DHCP/AutoIP    | Флаг, определяющий автоматический режим получения пара-<br>метров «IP адрес», «IP адрес шлюза» и «Маска подсети» от<br>DHCP-сервера, в случае отсутствия DHCP-сервера настройка<br>параметров произойдет по протоколу AutoIP. При использова-<br>нии протокола AutoIP будет выбран первый свободный адрес из<br>диапазона 169.254.0.1 – 169.254.255.1. Установите этот флаг,<br>если планируется использование динамических IP-адресов, и в<br>сети присутствует DHCP сервер                                                                                                    |
| DHCP           | Флаг, определяющий автоматический режим получения пара-<br>метров «IP адрес», «IP адрес шлюза» и «Маска подсети» от<br>DHCP-сервера, в случае отсутствия DHCP-сервера настройка<br>параметров произведена не будет. Установите этот флаг, если<br>планируется использование динамических IP-адресов, и в сети<br>присутствует DHCP сервер                                                                                                    |
| IP адрес       | Статический IP-адрес адаптера (используется, если установлен<br>ручной режим задания параметров). Конкретное значение необ-<br>ходимо узнать у администратора сети                                                                                                    |
| Маска подсети  | Маска подсети, определяющая количество бит, выделенных в поле IP-адреса под адрес подсети                                                                                                    |
| Имя DHCP       | Текстовая строка до 8 символов, определяющая DHCP имя адап-<br>тера. Если строка пустая, будет сгенерировано имя вида<br>СХХХХХХ, где ХХХХХХ – последние 6 цифр MAC адреса<br>адаптера (например, C846892). При совместном использовании<br>DNS и DHCP серверов позволяет при обращении использовать<br>постоянный символьный адрес вместо динамического IP-адреса<br>(например, <i>c846892.ats-convers.ru</i> , либо <i>webtel1.ats-convers.ru</i> ).<br>Для этого необходимо в DHCP сервере включить функцию авто-<br>матического обновления сведений о DHCP клиенте в DNS серве-<br>ре. Обратитесь к администратору сети за дальнейшими указани-<br>ями |
| IP адрес шлюза | IP-адрес маршрутизатора для данной подсети (используется, ес-<br>ли установлен ручной режим задания параметров)                                                                                                    |
| Сервер времени | I SNTP                                                                                                    |
| Использовать   | Флаг, разрешающий использование сервера времени для уста-<br>новки и коррекции хода внутренних часов адаптера и СБЭП                                                                                                    |

Продолжение таблицы 8

| 1              | 2                                                              |
|----------------|----------------------------------------------------------------|
|                | IP-адрес сервера времени в локальной сети, либо адрес общедо-  |
| ID a manage    | ступного сервера времени в сети Internet. Список общедоступ-   |
| іг адрес       | ных серверов времени можно получить по адресу http://www.ntp-  |
|                | servers.com/uk/world-time-server.html                          |
|                | Часовой пояс, в котором располагается адаптер. При переходе на |
|                | летнее время значение этого параметра необходимо увеличивать   |
| Иасорой поло   | на 1 вручную, автоматический переход на летнее время и обрат-  |
| часовой пояс   | но не поддерживается. Для московского часового пояса значение  |
|                | этого параметра равно «+3» (при переходе на летнее время –     |
|                | «+4»)                                                          |
|                | Интервал в секундах, через который происходит очередной за-    |
| Интеррац       | прос значения времени у сервера времени. Минимальное значе-    |
| интервал       | ние – 60 секунд. Рекомендуется использовать значение 600 се-   |
|                | кунд (10 минут)                                                |
| Сервер имен DN | NS                                                             |
|                | Флаг, разрешающий использование сервера имен для разреше-      |
| Использовать   | ния символьных адресов в IP-адреса. Этот флаг необходимо       |
| Использовать   | устанавливать, если используются функции отправки сообщений    |
|                | по электронной почте                                           |
| Перринний      | IP-адрес первичного сервера имен. Конкретное значение необхо-  |
| первичный      | димо узнать у администратора сети                              |
|                | IP-адрес вторичного сервера имен (используется, если первич-   |
| Вторичный      | ный сервер имен не смог разрешить адрес). Конкретное значение  |
|                | необходимо узнать у администратора сети                        |

**ВНИМАНИЕ!** При использовании сервера SNTP для коррекции хода часов адаптера и СБЭП не рекомендуется производить ввод даты и времени с панели МКУ СБЭП, так как данные будут автоматически заменены значениями, полученными с сервера SNTP.

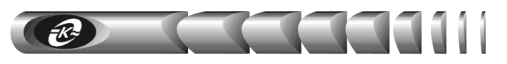

### 7.10 Настройка параметров безопасности

7.10.1 Вход на эту страницу (рисунок 20) защищен паролем, аналогично п. 7.5.

| WEBtel, Настройки WEBtel, Безопасность - Mozilla Firefo                                                                     | K CTUREKA                                                                                                    |                                                                                 | _O× |
|----------------------------------------------------------------------------------------------------|----------------------------------------------------------------------------------------------------|---------------------------------------------------------------------------------|-----|
|                                                                                                    |                                                                                                    | <ul> <li>Перейти С.</li> </ul>                                                  |     |
| Mindows Media Windows Becnnamas novra H                                                                                     | Настройка ссылок                                                                                                    |                                                                                 |     |
| Recommence Artek Commence                                                                                                   | Статус соединения: Падключен<br>Санария<br>Сана<br>Сана<br>Санария<br>Санария                                                                                                    | Режин работы: Буферный зарад<br>нальные 0 0 0 0 0 0 0<br>реле: 0 0 0 0 0 0 0    |     |
| 192: 192-193, 1-2.11<br>Никс: Техt5barp<br>Информация<br>Система<br>Настройка<br>Управлению<br>Журнал                       | Общие<br>Разрешить изменение параметров Си<br>через web-интерфейс<br>Разрешить изменение параметров Vи                                                                                | <b>?</b><br>にEBtel マ                                                            |     |
| Настройки WERtel<br>Общие<br>Сетевые<br>События<br>Поддержия<br>Сайт производителя<br>Загрузить MIB файл<br>У 2.5 ууссв ТЕL | Аутентификацие"<br>Пароль для изменения параметров<br>СБЭП<br>Пароль для изменения параметров<br>WEBtel<br>Пароль для соединения по Teinet<br>* - в качестве имени пользователя испол | P       P***       P***       P***       P***       DeJOBATE- admin       C6poc | ×   |
| Готово                                                                                                    |                                                                                                    |                                                                                 |     |

Рисунок 20 – Страница настройки параметров безопасности

7.10.2 Перечень параметров и их описание приведены в таблице 9.

| Таблица | 9 — Па | раметры  | безопасности                            |
|---------|--------|----------|-----------------------------------------|
| гастица | / 114  | pamerpbi | 000000000000000000000000000000000000000 |

| Параметр                                                                 | Описание                                                                                                    |
|--------------------------------------------------------------------------|----------------------------------------------------------------------------------------------------|
| 1                                                                        | 2                                                                                                    |
| Общие                                                                    |                                                                                                    |
| Разрешить из-<br>менение пара-<br>метров СБЭП<br>через web-<br>интерфейс | Флаг, разрешающий управление и изменение параметров кон-<br>тролируемой СБЭП через web-интерфейс. Сброс этого флага<br>повышает безопасность, т.к. исключает возможность удаленного<br>управления и изменения параметров СБЭП                                                                                                    |
| Разрешить<br>изменение<br>параметров<br>WEBtel                           | Флаг, разрешающий изменение параметров адаптера через web-<br>интерфейс. Сброс этого флага повышает безопасность, т.к. ис-<br>ключает возможность удаленного изменения параметров адапте-<br>ра через web-интерфейс (при этом также необходимо запретить<br>использование встроенного Telnet сервера соответствующим<br>флагом)<br>Повторная установка флага возможна только при прямом<br>подключении к адаптеру через интерфейс RS-232 (см. раздел<br>«9 Настройка адаптера через Telnet / Терминал») |

Cerebox adantep WEBtel 29

\_

\_\_\_\_\_

| 1                                               | 2                                                                                                    |
|-------------------------------------------------|----------------------------------------------------------------------------------------------------|
| Аутентификаци                                   | R                                                                                                    |
| Пароль для<br>изменения<br>параметров<br>СБЭП   | Текстовая строка (до 16 символов), определяющая пароль, за-<br>прашиваемый при входе на страницу изменения параметров<br>СБЭП (см. п. 7.4.15 «Страница настройки параметров СБЭП»),<br>а также на страницу управления режимом работы СБЭП (см. п.<br>«7.6 Страница управления»)<br>Пароль по умолчанию – 1234                                                                                                    |
| Пароль для<br>изменения<br>параметров<br>WEBtel | Текстовая строка (до 16 символов), определяющая пароль, запра-<br>шиваемый при входе на страницу изменения параметров адаптера<br>(см. п. «7.8 Настройка общих параметров адаптера»).<br>Пароль по умолчанию – 1234.<br>Если Вы забыли пароль, то его можно изменить с помощью<br>прямого подключения к адаптеру через интерфейс RS-232<br>(см. раздел «9 Настройка адаптера через Telnet / Терминал»)                                                           |
| Пароль для<br>соединения<br>по Telnet           | Текстовая строка (до 16 символов), определяющая пароль, за-<br>прашиваемый при установке Telnet-соединения (см. п. «9.1<br>Установка соединения»). Пароль по умолчанию – 1234                                                                                                    |
| Службы                                          |                                                                                                    |
| НТТР сервер                                     | Флаг, разрешающий использование встроенного web-сервера.<br>Снятие этого флага полностью запретит использование встроен-<br>ного web-сервера<br>Повторная установка флага возможна только при соедине-<br>нии через Telnet либо при прямом подключении к адаптеру<br>через интерфейс RS-232 (см. раздел «9 Настройка адаптера<br>через Telnet / Терминал»)                                                                                                    |
| ТҒТР сервер                                     | Флаг, разрешающий удаленное обновление программного обес-<br>печения адаптера по сети (см. раздел «13 Обновление внутренне-<br>го программного обеспечения»). В целях безопасности не ре-<br>комендуется устанавливать этот флаг. Обновление программ-<br>ного обеспечения в этом случае можно производить по RS-232,<br>используя прямое подключение ПЭВМ к адаптеру через интер-<br>фейс RS-232 (см. раздел «9 Настройка адаптера через Telnet /<br>Терминал») |
| Telnet сервер                                   | Флаг, разрешающий удаленную настройку параметров адаптера<br>через Telnet-соединение. В целях безопасности не рекоменду-<br>ется устанавливать этот флаг. Настройку параметров адаптера<br>в этом случае можно производить через web-интерфейс, либо по<br>RS-232, используя прямое подключение ПЭВМ к адаптеру через<br>интерфейс RS-232 (см. раздел «9 Настройка адаптера через<br>Telnet / Терминал»)                                                         |
| SNMP сервер                                     | Флаг, разрешающий использование встроенного SNMP-сервера.<br>Снятие этого флага полностью запретит использование встроен-<br>ного SNMP-сервера                                                                                                    |

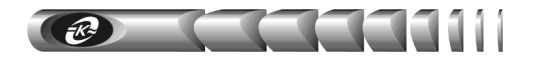

Продолжение таблицы 9

| 1                                                     | 2                                                                                                    |  |  |  |
|-------------------------------------------------------|----------------------------------------------------------------------------------------------------|--|--|--|
| Безопасность S                                        | Безопасность SNMP                                                                                                    |  |  |  |
| Модификатор<br>доступа на<br>чтение                   | Текстовая строка (до 16 символов), определяющая модификатор доступа при запросе значений переменных. С помощью данного параметра осуществляется аутентификация пользователя, запрашивающего данные по протоколу SNMP                |  |  |  |
| Модификатор<br>доступа на за-<br>пись                 | Текстовая строка (до 16 символов), определяющая модификатор<br>доступа при установке значений переменных. С помощью дан-<br>ного параметра осуществляется аутентификация пользователя,<br>устанавливающего данные по протоколу SNMP |  |  |  |
| Модификатор<br>доступа на по-<br>лучение лову-<br>шек | Текстовая строка (до 16 символов), определяющая модификатор доступа на получение SNMP ловушек. Используется для снижения риска фальсификации ловушек злоумышленником                                                                |  |  |  |
| Trusted SNMP<br>host 18                               | IP адреса, с которых разрешено обращение к адаптеру по прото-<br>колу SNMP. Если не введён ни один из IP адресов, то это означа-<br>ет, что обращение к адаптеру по протоколу SNMP допустимо с<br>любого IP адреса                  |  |  |  |

#### 7.11 Настройка параметров сообщений

7.11.1 Вход на эту страницу (рисунок 21) защищен паролем, аналогично п. 7.5.

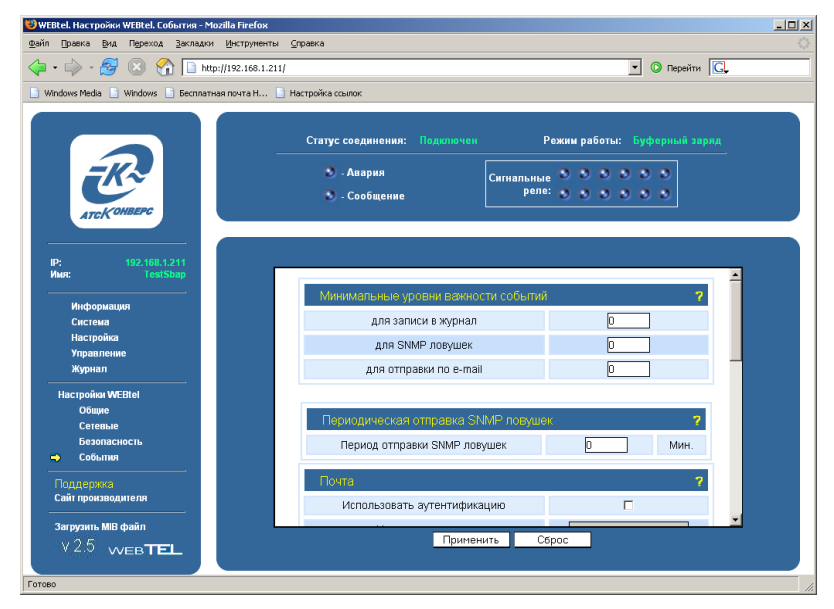

Рисунок 21 – Страница настройки параметров сообщений

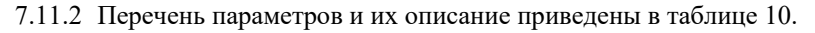

#### Таблица 10 – Параметры сообщений

| Параметр                               | Описание                                                                                                    |
|----------------------------------------|----------------------------------------------------------------------------------------------------|
| 1                                      | 2                                                                                                    |
| Минимальные уг                         | овни важности событий                                                                                                    |
| для записи в<br>журнал                 | Минимальный уровень важности сообщений, заносимых в<br>журнал событий (в журнал заносятся сообщения с указанным<br>уровнем важности и выше, см. п. 9.6)                                                                                                    |
| для SNMP<br>ловушек                    | Минимальный уровень важности сообщений, отправляемых в<br>виде ловушек SNMP (отправляются сообщения с указанным<br>уровнем важности и выше, см. п. 9.6)                                                                                                    |
| для отправки по<br>e-mail              | Минимальный уровень важности сообщений, отправляемых по<br>почте (отправляются сообщения с указанным уровнем важно-<br>сти и выше, см. п. 9.6)                                                                                                    |
| Периодическая о                        | тправка SNMP ловушек                                                                                                    |
| Период отправ-<br>ки SNMP лову-<br>шек | Задает период отправки SNMP ловушек во время нахождения<br>СБЭП в аварийном состоянии. Данный параметр может прини-<br>мать значения 0 – 5 минут. При установке данного значения в<br>ноль, периодическая отправка SNMP ловушек отключается, и<br>ловушки отправляются только в момент возникновения аварии |
| Почта                                  |                                                                                                    |
| Использовать<br>аутентификацию         | Флаг, установка которого включает передачу имени пользова-<br>теля и пароля почтовому серверу                                                                                                    |
| Имя<br>пользователя                    | Текстовая строка длиной до 15 символов, представляющая со-<br>бой имя пользователя для работы с почтовым сервером, под-<br>держивающим авторизацию                                                                                                    |
| Пароль                                 | Текстовая строка длиной до 15 символов, представляющая со-<br>бой пароль для работы с почтовым сервером, поддерживающим<br>авторизацию                                                                                                    |
| Имя сервера<br>SMTP                    | Символьный адрес SMTP сервера для отправки сообщений по-<br>чты (например, «pskov.ru»)                                                                                                    |
| Адрес<br>отправителя                   | Текстовая строка вида «username@servername» (например,<br>«webtel@pskov.ru»), представляющая собой адрес отправителя.<br>Рекомендуется в качестве servername использовать значение,<br>указанное в параметре «Имя сервера SMTP», в качестве<br>username можно использовать произвольное имя                 |
| Адрес                                  |                                                                                                    |
| получателя 1                           |                                                                                                    |
| Адрес<br>получателя 2                  | Текстовые строки вида «username@servername» (например,                                                                                                    |
| Адрес<br>получателя 3                  | лей сообщений электронной почты                                                                                                    |
| Адрес<br>получателя 4                  |                                                                                                    |

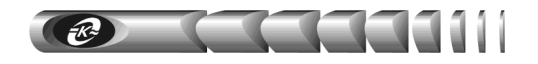

Продолжение таблицы 10

| 1              | 2                                                           |  |  |  |
|----------------|-------------------------------------------------------------|--|--|--|
| T              | Кнопка, позволяющая проверить правильность настроек, свя-   |  |  |  |
| Гестовое       | занных с отправкои сообщении почты. При нажатии на эту      |  |  |  |
| сообщение      | кнопку всем получателям, указанным в параметрах «Адрес по-  |  |  |  |
|                | лучателя 1, 2, 3, 4», будет отправлено тестовое сообщение   |  |  |  |
| Получатели SNM | Получатели SNMP ловушек                                     |  |  |  |
|                | IP адреса получателей аварийных и информационных сообще-    |  |  |  |
| Получатель 18  | ний в формате протокола SNMP. Если не задан ни один получа- |  |  |  |
|                | тель, то сообщения не отправляются                          |  |  |  |

#### 7.12 Загрузка файла описания устройств

7.12.1 Файл описания устройства (МІВ файл) хранится во внутренней памяти адаптера в виде zip-архива. Доступ к нему осуществляется через пункт *«Загрузить МІВ файл»* навигационного меню web- страницы мониторинга.

7.12.2 После выбора пункта меню «Загрузить МІВ файл» web-браузер сформирует стандартное диалоговое окно загрузки файлов, в появившемся окне нужно указать место сохранения данного файла на диске.

# 8 Организация удалённого контроля и управления по протоколу SNMP

Поддержка адаптером WEBtel протокола SNMP версии 1 позволяет организовать удалённый контроль и управление подключенного к адаптеру оборудования с помощью любой системы мониторинга, использующей протокол SNMP версии 1. Такими системами являются: Power Net Agent (собственная разработка ООО «АТС-Конверс»), HP Openview Network Node Manager, CastleRock SNMPc, IBM Tivolli Netview и т.д.

#### 8.1 Предварительные действия

8.1.1 Для организации удалённого контроля и управления оборудованием, подключённым к адаптеру WEBtel, необходимо выполнить следующие действия:

- запустить систему SNMP-мониторинга;
- самостоятельно добавить адаптер WEBtel к списку контролируемых объектов, если он не был обнаружен системой автоматически;
- загрузить файл описания изделия sbap.mib, расположенный во флэш-памяти адаптера;
- при необходимости произвести дополнительные настройки.

#### 8.2 Описание файла sbap.mib

8.2.1 Файл описания устройства sbap.mib содержит перечень всех необходимых переменных, аварийных и информационных сообщений, отправляемых адаптером. Файл разделён на 3 основных раздела: 1 - раздел описания параметров подключённого к адаптеру изделия, 2 - раздел описания параметров контроля и управления адаптером, 3 - раздел описания аварийных и информационных сообщений. Cereboň adantep WEBtel 33

8.2.2 Содержание разделов 1 и 2 представлено в таблицах 11 и 12 соответственно, содержание раздела 3 представлено в приложении Б.

| Таблица 11 – Переме | нные раздела описани | я параметров конт | ролируемого изделия |
|---------------------|----------------------|-------------------|---------------------|
| · ·                 |                      | 1 1               |                     |

11

h ha hadaa

| N₂  | Имя параметра       | Описание параметра                                                                                                    | Доступ            |
|-----|---------------------|----------------------------------------------------------------------------------------------------|-------------------|
| 1   | 2                   | 3                                                                                                    | 4                 |
| sys | temInfo             |                                                                                                    |                   |
| 1   | serverName          | Сетевое имя адаптера                                                                                                    | Чтение/<br>Запись |
| 2   | systemName          | Текстовое наименование, присвоенное СБЭП<br>(до 30 символов)                                                                        | Чтение/<br>Запись |
| 3   | powerSystemType     | Текстовое описание типа МКУ                                                                                                    | Чтение            |
| 4   | powerSystemSoftVer  | Версия программного обеспечения МКУ<br>СБЭП                                                                                         | Чтение            |
| 5   | powerSystemSerialNo | Серийный номер МКУ СБЭП                                                                                                    | Чтение            |
| 6   | powerSystemAddres   | Адрес МКУ СБЭП в сети RS – 232                                                                                                    | Чтение            |
| 7   | manufacturedDate    | Дата установки СБЭП на объект                                                                                                    | Чтение/<br>Запись |
| 8   | updateDate          | Дата последнего обновления программного обеспечения СБЭП                                                                            | Чтение/<br>Запись |
| 9   | outputData          | Текстовое описание подключенной к выходу<br>СБЭП нагрузки                                                                           | Чтение/<br>Запись |
| 10  | batteryDescript     | Текстовое описание установленной в СБЭП<br>аккумуляторной батареи                                                                   | Чтение/<br>Запись |
| 11  | batteryCapacity     | Номинальная емкость установленной в СБЭП аккумуляторной батареи                                                                     | Чтение/<br>Запись |
| po  | werSystem           |                                                                                                    |                   |
| 12  | systemVoltage1      | Значение постоянного напряжения на выходе<br>СБЭП умноженное на 100. Например,<br>значению 5445 соответствует напряжение<br>54.45 В | Чтение            |
| 13  | systemVoltage2      | Если СБЭП содержит преобразователь<br>постоянного напряжения, отображается<br>напряжение на его выходе, умноженное на<br>100        | Чтение            |
| 14  | loadCurrent         | Значение тока нагрузки, подключенной к<br>выходу СБЭП умноженное на 10. Например,<br>значению 53 соответствует ток 5.3 А            | Чтение            |
| 15  | batteryCurrent      | Значение тока батареи, умноженное на 10                                                                                             | Чтение            |

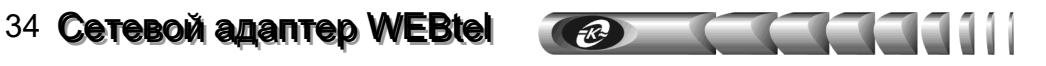

| 1   | 2                | 3                                                                                                    | 4      |
|-----|------------------|----------------------------------------------------------------------------------------------------|--------|
| 16  | rectifierCurrent | Значение тока выпрямителей, умноженное на 10                                                                                                    | Чтение |
| 17  | comPcu           | Отображает состояние подключения СБЭП к<br>адаптеру. Если значение данного параметра<br>равняется 1, то СБЭП подключена к адаптеру.<br>Если значение данного параметра равняется 2,<br>то СБЭП не подключена к адаптеру или<br>произошел сбой подключения                                                                                       | Чтение |
| 18  | remBatteryTime*  | Оставшееся время работы системы от батареи                                                                                                    | Чтение |
| 19  | acVoltf1*        | Напряжение первой фазы сети                                                                                                    | Чтение |
| 20  | acVoltf2*        | Напряжение второй фазы сети                                                                                                    | Чтение |
| 21  | acVoltf3*        | Напряжение третей фазы сети                                                                                                    | Чтение |
| rec | tifierInfo       |                                                                                                    |        |
| 22  | numRectifiers    | Количество подключенных к системе модулей-<br>выпрямителей                                                                                                    | Чтение |
| mo  | duleTable        |                                                                                                    |        |
| 23  | moduleIndex      | Номер выбранного модуля-выпрямителя                                                                                                    | Чтение |
| 24  | rectifierOk      | Показывает состояние выбранного модуля-<br>выпрямителя. 1 – в норме, 2 – в аварийном<br>состоянии                                                                                                    | Чтение |
| 25  | moduleVoltage    | Значение постоянного напряжения на выходе модуля-выпрямителя, умноженное на 10                                                                                                    | Чтение |
| 26  | moduleCurrent    | Значение выходного тока модуля-выпрямителя,<br>умноженное на 10                                                                                                    | Чтение |
| 27  | meanCurrent      | Среднее значение выходного тока модулей-<br>выпрямителей в системе                                                                                                    | Чтение |
| 28  | temperature*     | Температура модуля-выпрямителя в °С                                                                                                    | Чтение |
| 29  | moduleComStatus  | Отображает наличие связи модуля-<br>выпрямителя с МКУ по интерфейсу RS-485. 1 –<br>модуль подключен, 2 модуль не подключен                                                                                                    | Чтение |
| 30  | moduleStatus     | Байт состояния модуля-выпрямителя.<br>Бит 0 – Входное напряжение в норме<br>Бит 1 – Низкое напряжение на выходе<br>Бит 2 – Сбой модуля<br>Бит 3 – Отключение модуля в связи со сраба-<br>тыванием защиты от перенапряжения на вы-<br>ходе<br>Бит 4 – Ограничение тока<br>Бит 5 – Питание включено<br>Бит 6 – Защита от перенапряжения разрешена | Чтение |

#### Продолжение таблицы 11

| 1   | 2                | 3                                                                                                    | 4      |
|-----|------------------|----------------------------------------------------------------------------------------------------|--------|
| 31  | moduleFlag       | Флаги состояния модуля-выпрямителя.<br>Бит 0 – Предел тока снижен<br>Бит 1 – Отказ вентилятора/отключение<br>Бит 2 – Неравномерное распределение тока<br>нагрузки<br>Бит 3 – Превышение температуры<br>Бит 4 – Сбой фазы<br>Бит 5 – Выключен в связи с превышением<br>температуры                                                                                                    | Чтение |
| 32  | moduleConfig     | Информация о версии ПО модуля-<br>выпрямителя.                                                                                                    | Чтение |
| 33  | moduleACVolt*    | Напряжение сети на входе модуля-<br>выпрямителя                                                                                                    | Чтение |
| ala | rmInfo           |                                                                                                    |        |
| 34  | mainsFailureFlag | Флаг, который устанавливается в 1 при отключении сети переменного тока                                                                                                    | Чтение |
| 35  | alarmRelay1      | Содержит информацию о состоянии сигналь-<br>ных реле 1 – 8. Данные хранятся в битах дан-<br>ного числа. 1 – сигнальное реле в нормаль-<br>ном состоянии (нет аварии), 0 – сигнальное<br>реле в аварийном состоянии (есть связанная с<br>этим реле авария)                                                                                                    | Чтение |
| 36  | alarmRelay2      | Содержит информацию о состоянии сигналь-<br>ных реле 9 – 16. Данные хранятся в битах<br>данного числа. 1 – сигнальное реле в нор-<br>мальном состоянии (нет аварии), 0 – сигналь-<br>ное реле в аварийном состоянии (есть связан-<br>ная с этим реле авария)                                                                                                    | Чтение |
| 37  | alarmData1       | Содержит информацию об активных аварий-<br>ных состояниях.<br>Бит 0 – Низкое выходное напряжение<br>Бит 1 – Высокое выходное напряжение<br>Бит 2 – Срабатывание модуля защиты от глу-<br>бокого разряда батарей<br>Бит 3 – Отключение сети переменного тока<br>Бит 4 – Отключение автоматического выклю-<br>чателя нагрузки<br>Бит 5 – Сбой заземления (Высокое напряже-<br>ние сети для системы с МКУ6)<br>Бит 6 – Аккумуляторная батарея неисправна<br>Бит 7 – Отказ модуля-выпрямителя | Чтение |

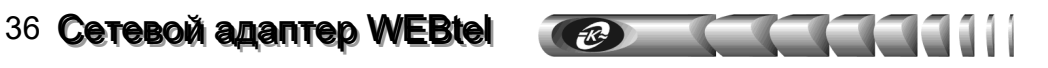

| 1     | 2                     | 3                                             | 4       |
|-------|-----------------------|-----------------------------------------------|---------|
|       |                       | Содержит информацию об активных аварийных     |         |
|       |                       | состояниях.                                   |         |
|       |                       | Бит 0 – Высокая температура аккумуляторной    |         |
|       |                       | батареи                                       |         |
|       |                       | Бит 1 – Нарушение симметрии                   |         |
|       |                       | Бит 2 – Отключение автоматического выключа-   |         |
|       |                       | теля аккумуляторной батареи                   |         |
| 38    | alarmData2            | Бит 3 – Высокая нагрузка                      | Чтение  |
|       |                       | Бит 4 – Ручное отключение автоматического     |         |
|       |                       | выключателя аккумуляторной батареи (Низкое    |         |
|       |                       | напряжение сети для системы с МКУ6)           |         |
|       |                       | Бит 5 – Отказ нескольких модулей-выпрямителей |         |
|       |                       | Бит 6 – Нарушение межмодульной связи по ин-   |         |
|       |                       | терфейсу RS-485                               |         |
|       |                       | Бит 7 – Отключение неприоритетной нагрузки    |         |
|       |                       | Содержит информацию об активных аварийных     |         |
|       |                       | состояниях.                                   |         |
|       |                       | Бит 0 – Неисправность датчика температуры     |         |
|       |                       | батарей                                       |         |
|       | alarmData3            | Бит 1 – Не используется                       |         |
| 20    |                       | Бит 2 – Батарея разряжается                   | Umarrea |
| 39    |                       | Бит 3– Отключение из-за превышения напряже-   | чтение  |
|       |                       | ния на выходе                                 |         |
|       |                       | Бит 4 – Низкая температура батареи            |         |
|       |                       | Биты 5, 6 не используются                     |         |
|       |                       | Бит 7 – Принудительное отключение аварийной   |         |
|       |                       | сигнализации                                  |         |
| 40    | artra Alarma 1 2      | Содержат информацию об активных дополни-      | Штаниа  |
| 40    | extraAlami1,2         | тельных аварийных состояниях                  | чтение  |
|       |                       | Содержит информацию о состоянии системы:      |         |
|       |                       | Биты 0,1:                                     |         |
| 41    | -t-tD-t-1             | 0 – Буферный заряд                            | II      |
| 41    | statusData1           | 1 – Ускоренный заряд                          | чтение  |
|       |                       | 2 – Батарейный тест                           |         |
|       |                       | 3 – Пользовательский режим                    |         |
| 42    | statusData2           | Содержит информацию о состоянии системы       | Чтение  |
| 43    | statusData3           | Содержит информацию о состоянии системы       | Чтение  |
| 44    | numbOfAlarms          | Количество активных аварий                    | Чтение  |
| activ | veAlarmTable (таблица | активных аварийных состояний)                 |         |
| 45    | alarmIndex            | Номер аварийного состояния                    | Чтение  |
| 46    | alarmText             | Строка описания аварии                        | Чтение  |
| 47    | alarmType             | Номер SNMP-ловушки                            | Чтение  |

| 1    | 2                     | 3                                                                                                    | 4                 |
|------|-----------------------|----------------------------------------------------------------------------------------------------|-------------------|
| 48   | alarmDate             | Строковое представление даты возникновения аварийного состояния                                                                                                  | Чтение            |
| batt | ery                   |                                                                                                    |                   |
| 49   | batTemp               | Температура аккумуляторной батареи (°С)                                                                                                    | Чтение            |
| 50   | numbOfBatteries       | Количество параллельно соединенных групп<br>аккумуляторных батарей                                                                                               | Чтение            |
| svm  | metrvTable (Таблица ( | симметрии АБ)                                                                                                    |                   |
| 51   | symmetryIndex         | Номер текущей записи в таблице симметрии (номер группы аккумуляторных батарей)                                                                                   | Чтение            |
| 52   | symmetry1 – 4         | Напряжения симметрии на соответствующих<br>элементах текущей группы аккумуляторных ба-<br>тарей, умноженные на 100                                               | Чтение            |
| sys  | temParameters         |                                                                                                    |                   |
| 53   | uFlag                 | Режим работы СБЭП.<br>1 – Буферный заряд<br>2 – Ускоренный заряд<br>3 – Тестирование АБ<br>4 – Пользовательский режим                                            | Чтение/<br>Запись |
| 54   | u1NormalRef           | Напряжение буферного заряда,<br>умноженное на 10                                                                                                    | Чтение/<br>Запись |
| 55   | u2BoostRef            | Напряжение ускоренного заряда,<br>умноженное на 10                                                                                                    | Чтение/<br>Запись |
| 56   | u3TestRef             | Напряжение тестирования АБ,<br>умноженное на 10                                                                                                    | Чтение/<br>Запись |
| 57   | u4SpareRef            | Напряжение пользовательского режима,<br>умноженное на 10                                                                                                    | Чтение/<br>Запись |
| 58   | lowVoltLimit          | Нижняя граница напряжения на выходе СБЭП,<br>при котором генерируется аварийное сообщение.<br>Значение умножено на 10                                            | Чтение/<br>Запись |
| 59   | lowVoltDisconLim      | Минимальное напряжение на выходе СБЭП, при<br>котором происходит отключение контактора<br>модуля защиты от глубокого разряда батарей.<br>Значение умножено на 10 | Чтение/<br>Запись |
| 60   | lowVoltReconLim       | Напряжение на выходе СБЭП, при котором про-<br>исходит включение контактора модуля защиты от<br>глубокого разряда батарей. Значение умножено<br>на 10            | Чтение/<br>Запись |
| 61   | partLoadDisconVolt    | Минимальное напряжение на выходе СБЭП, при котором происходит отключение неприоритетной нагрузки                                                                 | Чтение/<br>Запись |

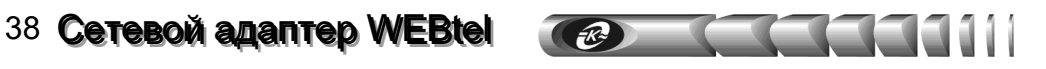

| 1  | 2                 | 3                                                                                                    | 4                 |
|----|-------------------|----------------------------------------------------------------------------------------------------|-------------------|
| 62 | highVoltLim       | Верхняя граница напряжения на выходе СБЭП,<br>при котором генерируется аварийное сообщение.<br>Значение умножено на 10                                   | Чтение/<br>Запись |
| 63 | highVoltDisconLim | Максимальное напряжение на выходе модуля-<br>выпрямителя, при котором происходит его за-<br>щитное выключение                                            | Чтение/<br>Запись |
| 64 | autoBoostFlag     | Флаг разрешающий или запрещающий запуск<br>автоматического ускоренного заряда.<br>1 – Разрешить<br>0 – Запретить                                         | Чтение/<br>Запись |
| 65 | boostTime         | Продолжительность работы в режиме ускоренно-<br>го заряда аккумуляторных батарей в часах. Зна-<br>чение умножено на 10                                   | Чтение/<br>Запись |
| 66 | boostInterval     | Интервал периодических запусков режима уско-<br>ренного заряда аккумуляторных батарей в неде-<br>лях. Значение умножено на 10                            | Чтение/<br>Запись |
| 67 | boostTimeFactor   | Коэффициент времени ускоренного заряда. Ис-<br>пользуется для вычисления продолжительности<br>ускоренного заряда в автоматическом режиме                 | Чтение/<br>Запись |
| 68 | boostLimit1       | Напряжение для начала отсчета интервала време-<br>ни разряда батареи t1, умноженное на 10                                                                | Чтение/<br>Запись |
| 69 | boostLimit2       | Напряжение для начала отсчета интервала време-<br>ни ускоренного заряда t2, умноженное на 10                                                             | Чтение/<br>Запись |
| 70 | noOfBatteries     | Количество параллельно соединенных групп<br>аккумуляторных батарей                                                                                       | Чтение/<br>Запись |
| 71 | batType           | Тип подключенной аккумуляторной батареи.<br>1 – 4 Блока<br>2 – 23 Элемента+<br>3 – 23 Элемента-<br>4 – 3 Блока<br>5 – 2 Блока                            | Чтение/<br>Запись |
| 72 | symLimit          | Предельная асимметрия напряжений 12 В сег-<br>ментов аккумуляторной батареи, при которой<br>генерируется аварийное сообщение. Значение<br>умножено на 10 | Чтение/<br>Запись |

| 1  | 2                                 | 3                                                                                                    | 4                 |
|----|-----------------------------------|----------------------------------------------------------------------------------------------------|-------------------|
| 73 | autoTestFlag                      | Номер программы для автоматических тестов<br>аккумуляторных батарей (см. таблицу 6) для си-<br>стем с МКУ1-МКУ3 либо число тестов в год для<br>систем с МКУ4 МКУ6                                                                    | Чтение/<br>Запись |
| 74 | startHForTest                     | Время суток для автоматического включения теста батарей                                                                                                    | Чтение/<br>Запись |
| 75 | voltLimForTest                    | Минимальное напряжение аккумуляторной бата-<br>реи в режиме «Тестирование». При снижении<br>напряжения во время тестирования до данного<br>уровня тест прекращается и генерируется ава-<br>рийное сообщение. Значение умножено на 10 | Чтение/<br>Запись |
| 76 | timeLimForTest                    | Продолжительность теста в минутах. Если задан-<br>ный лимит времени исчерпан, то тест прекраща-<br>ется и система переходит в режим «Буферный<br>заряд»                                                                              | Чтение/<br>Запись |
| 77 | ampLimForTest                     | Максимальное количество А·ч, которое разреша-<br>ется снять с аккумуляторной батареи во время<br>тестирования. При достижении заданного преде-<br>ла тест прекращается, и система переходит в<br>режим «Буферный заряд»              | Чтение/<br>Запись |
| 78 | year, month, day,<br>hour, minute | Год, месяц, дата, время (часы, минуты) внутрен-<br>них часов СБЭП                                                                                                    | Чтение/<br>Запись |
| 79 | tempCompFlag                      | Включает или выключает температурную ком-<br>пенсацию напряжения заряда аккумуляторной<br>батареи.<br>1 – Температурная включена<br>0 – Температурная компенсация выключена                                                          | Чтение/<br>Запись |
| 80 | tempCompFactor                    | Значение коэффициента температурной компен-<br>сации напряжения заряда аккумуляторной бата-<br>реи, умноженное на 10                                                                                                    | Чтение/<br>Запись |
| 81 | tempLimit                         | Верхнее граничное значение температуры бата-<br>реи, при котором генерируется аварийное сооб-<br>щение, умноженное на 10                                                                                                    | Чтение/<br>Запись |
| 82 | highLoadLimit                     | Максимальная нагрузка системы в процентах от<br>максимального выходного тока всех установлен-<br>ных модулей-выпрямителей, при превышении<br>которой генерируется аварийное сообщение                                                | Чтение/<br>Запись |
| 83 | Signals                           | Сигнал управления СБЭП.<br>1 – Сброс аварийных состояний<br>2 – Переконфигурация системы                                                                                                    | Запись            |
| 84 | networkAddr                       | Адрес СБЭП в сети RS-232.                                                                                                    | Чтение            |

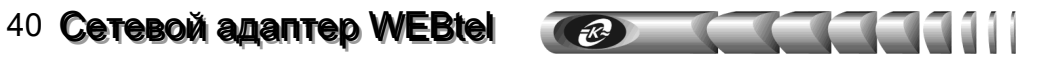

Продолжение таблицы 11

| 1     | 2                                      | 3                                                                                                    | 4                 |  |  |
|-------|----------------------------------------|----------------------------------------------------------------------------------------------------|-------------------|--|--|
| 85    | batCurrLimEnabled                      | Включает или выключает ограничение тока заряда<br>батареи<br>1 – Ограничение включено<br>2 – Ограничение выключено             | Чтение/<br>Запись |  |  |
| 86    | curLimRef                              | Максимально допустимое значение тока заряда ак-<br>кумуляторной батареи, умноженное на 10                                      | Чтение/<br>Запись |  |  |
| 87    | lowACLimit*                            | Нижняя граница напряжения сети, при котором ге-<br>нерируется аварийное сообщение                                              | Чтение            |  |  |
| 88    | highACLimit*                           | Верхняя граница напряжения сети, при котором<br>генерируется аварийное сообщение                                               | Чтение            |  |  |
| 89    | shortTestFlag*                         | Флаг разрешения сокращенного теста батарей:<br>1 – Сокращенный тест разрешен<br>0 – Сокращенный тест запрещен                  | Чтение            |  |  |
| 90    | shortTestInterval*                     | Периодичность включения сокращенного теста ба-<br>тареи в днях                                                                 | Чтение            |  |  |
| 91    | shortTestTime*                         | Продолжительность сокращенного теста батареи в минутах                                                                         | Чтение            |  |  |
| 92    | shortTestLimit*                        | Предельная разность между максимальным и мини-<br>мальным значениями токов разряда контролируемых<br>групп батареи в процентах | Чтение            |  |  |
| 93    | lowBatteryTemp                         | Нижнее граничное значение температуры батареи,<br>при котором генерируется аварийное сообщение,<br>умноженное на 10            | Чтение/<br>Запись |  |  |
| 94    | numSymInputs*                          | Число используемых входов для измерения симметрии батарей. Возможные значения: 0, 3, 9, 12                                     | Чтение            |  |  |
| * - I | * – параметры только для систем с МКУ6 |                                                                                                    |                   |  |  |

Таблица 12 – Переменные раздела описания параметров адаптера

| N⁰  | Имя параметра               | Описание параметра                                                                                                    | Доступ |
|-----|-----------------------------|----------------------------------------------------------------------------------------------------|--------|
| 1   | 2                           | 3                                                                                                    | 4      |
| ATS | Control                     |                                                                                                    |        |
| 1   | ATSControlAdapterR<br>eboot | Флаг перезагрузки адаптера, который может<br>принимать значения: 0 – перезагрузка окончена, 1<br>– перезагрузка адаптера запущена. Установка<br>флага в 1 приводит к запуску перезагрузки<br>адаптера. По окончании перезагрузки адаптера<br>флаг устанавливается в 0 | Запись |

Продолжение таблицы 12

| 1   | 2                | 3                                                                                                    | 4      |
|-----|------------------|----------------------------------------------------------------------------------------------------|--------|
| 2   | ATSClearLog      | Флаг очистки журнала событий адаптера,<br>который может принимать значения: 0 – не<br>очищать журнал, 1 – очистка журнала.<br>Переключение флага из 0 в 1 приводит к очистке<br>журнала адаптера, переключение из 1 в 0<br>происходит автоматически по завершению<br>очистки журнала | Запись |
| ATS | Strapargs        |                                                                                                    |        |
| 3   | mtrapargsLevel   | Уровень важности сообщения. Данный пара-<br>метр предназначен для внутреннего использо-<br>вания, доступен только для считывания                                                                                                    | Чтение |
| 4   | mtrapargsMessage | Описание произошедшего с адаптером или<br>СБЭП события. Данный параметр предназначен<br>для внутреннего использования, доступен толь-<br>ко для считывания                                                                                                    | Чтение |
| ATS | Seventlog        |                                                                                                    |        |
| 5   | LogIndex         | Номер строки во внутреннем журнале событий адаптера, может принимать значения от 0 до 999, т.к. размер журнала – 1000 записей                                                                                                    | Чтение |
| 6   | LogLevel         | Код уровня важности события, может прини-<br>мать значения.<br>0 – Извещение<br>1 – Предупреждение<br>2 – Авария                                                                                                    | Чтение |
| 7   | LogDate          | Дата возникновения события. Хранится в форме текстовой строки вида: ДД.ММ.ГГ                                                                                                    | Чтение |
| 8   | LogTime          | Время возникновения события. Хранится в<br>форме текстовой строки вида: ЧЧ:ММ:СС                                                                                                    | Чтение |
| 9   | LogMessage       | Строка описания события                                                                                                    | Чтение |

### 9 Настройка адаптера через Telnet / терминал

### 9.1 Установка соединения

9.1.1 Для настройки через Telnet необходимо установить связь с адаптером командой *«telnet IP-adpec-adanmepa»* (например *«telnet 192.168.1.128»*) и ввести пароль (если установлен, см. п. 9.5 «Параметры безопасности»).

9.1.2 Для настройки через терминал необходимо соединить разъем «ПЭВМ» адаптера с последовательным портом компьютера интерфейсным кабелем (при этом связь с контролируемой СБЭП прерывается). На компьютере необходимо запустить программу эмуляции терминала (например, HyperTerminal в Windows) и установить параметры соединения: 9600 бит/с, 8 бит данных, нет контроля четности, 1 стоповый бит. Затем необходимо, удерживая в терминале клавишу «х», перезапустить адаптер кнопкой

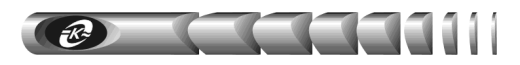

«Сброс», дождаться появления в окне программы эмуляции терминала сообщения о входе в режим конфигурирования и нажать «Enter».

9.1.3 Все последующие действия идентичны для настройки через Telnet и терминал.

**ВНИМАНИЕ!** В целях обеспечения информационной безопасности не рекомендуется использовать соединение по Telnet, так как пароль при установлении соединения передается по сети в незашифрованном виде. По умолчанию соединение по Telnet запрещено соответствующим флагом в меню настройки параметров безопасности.

#### 9.2 Основное меню

9.2.1 Отображается при открытии сеанса Telnet / терминал (рисунок 22). В заголовке отображается номер версии программного обеспечения адаптера.

```
< WEBtel v2.5.9 >
-----Main Menu-----
[1] General ->
[2] Network ->
[3] Security ->
[4] Events ->
[5] Return to default settings
-----
[6] Save and Exit
[7] Exit without saving
Enter command=>
```

Рисунок 22 – Основное меню настроек в режиме терминала

9.2.2 Для выбора требуемого пункта меню необходимо ввести его номер в поле *«Command =>»* и нажать «Enter», при этом будет выполнен либо вход в соответствующее подменю, либо произведено указанное действие.

1) General – вход в подменю настройки общих параметров (см. п. «9.3 Общие параметры»).

2) Network – вход в подменю настройки сетевых параметров (см. п. «9.4 Сетевые параметры»).

3) Security – вход в подменю настройки параметров безопасности (см. п. «9.5 Параметры безопасности»).

4) Events – вход в подменю настройки параметров событий (см. п. «9.6 Параметры событий»).

5) Return to default settings – установка значений всех параметров «по умолчанию».

6) Save and exit – запись изменений значений параметров в энергонезависимую память адаптера и завершения сеанса Telnet / терминала.

7) Exit without saving – завершение ceanca Telnet / терминала с потерей всех внесенных изменений.

#### 9.3 Общие параметры

9.3.1 Вход в это подменю (рисунок 23) производится при выборе пункта «[1] General» в основном меню. Рядом с наименованием пунктов подменю отображается текущее значение параметра.

|                 | Сетевой адаптер WEBtel | 43 |
|-----------------|------------------------|----|
| General         |                        |    |
| [1] Name        | ()                     |    |
| [2] Location    | ()                     |    |
| [3] Time        | (15:11:30)             |    |
| [4] Date        | (26/12/05)             |    |
|                 |                        |    |
| [5] Back        |                        |    |
|                 |                        |    |
| Enter command=> |                        |    |

Рисунок 23 – Подменю настройки общих параметров

9.3.2 Для изменения значения параметра необходимо ввести номер пункта в поле *«Command =>»* и нажать «Enter», затем необходимо ввести новое значение и нажать «Enter».

1) **Name** – ввод необязательной текстовой строки (до 30 символов), определяющей имя контролируемой СБЭП

2) Location – ввод необязательной текстовой строки (до 30 символов), описывающей физическое местоположение контролируемой СБЭП, например «Office».

3) **Time** – ручная установка значения времени в формате ЧЧ:ММ:СС, используется при отсутствии доступного сервера времени, рекомендуется использовать автоматическое получение значения времени от сервера SNTP (см. п. «9.4 Сетевые параметры»).

4) Date – ручная установка значения даты ДД:ММ:ГГ, используется при отсутствии доступного сервера времени, рекомендуется использовать автоматическое получение значения времени от сервера времени (см. п. «9.4 Сетевые параметры»).

5) **Back** – возврат в основное меню.

**ВНИМАНИЕ!** При установке соединения WEBtel со СБЭП часы адаптера синхронизируются с часами объекта мониторинга, при этом приоритетом значения времени обладает СБЭП.

#### 9.4 Сетевые параметры

9.4.1 Вход в это подменю (рисунок 24) производится при выборе пункта «[2] Network» в основном меню. Рядом с наименованием пунктов подменю отображается текущее значение соответствующего параметра.

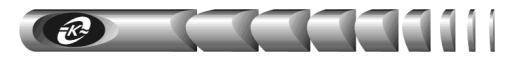

Рисунок 24 – Подменю настройки сетевых параметров

9.4.2 Для изменения значения параметра необходимо ввести номер пункта в поле *«Command =>»* и нажать «Enter», затем необходимо ввести новое значение и нажать «Enter».

1) **IP address** – установка IP-адреса адаптера в сети. Значение по умолчанию «0.0.0.» включает режим автоматического получения IP-адреса у DHCP сервера, если DHCP сервера нет в сети – адрес будет выбран из диапазона AutoIP 169.254.0.1 – 169.254.255.1. Для отключения режима AutoIP и использования DHCP необходимо установить IP-адрес равным «0.0.1.0».

2) Subnet mask – установка маски подсети. В режиме получения IP-адреса от сервера DHCP значение данного параметра игнорируется, значение маски подсети передается сервером DHCP.

3) **DHCP name** – текстовая строка, содержащая DHCP-имя адаптера. Если строка пустая, будет сгенерировано DHCP-имя по умолчанию.

4) Gateway IP address – установка адреса сетевого шлюза. В режиме получения IPадреса от сервера DHCP значение данного параметра игнорируется, адрес сетевого шлюза передается сервером DHCP.

5) Primary DNS IP address – адрес первичного сервера DNS, значение «0.0.0.» запрещает использовать первичный DNS.

6) Secondary DNS IP address – необязательный адрес вторичного сервера DNS, значение «0.0.0.» запрещает использовать вторичный DNS.

7) SNTP configuration – вход в подменю настройки параметров сервера времени (см. п. 8.4.3).

8) Васк – возврат в основное меню.

9.4.3 Вход в подменю настройки параметров сервера времени SNTP (рисунок 25) производится при выборе пункта «[7] SNTP configuration» в меню настройки сетевых параметров. Рядом с наименованием пунктов подменю отображается текущее значение соответствующего параметра.

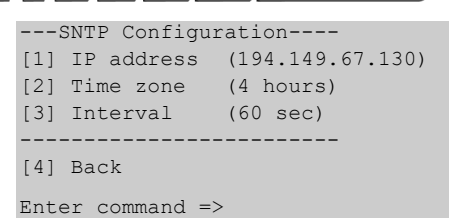

Рисунок 25 – Подменю настройки параметров сервера времени

9.4.4 Для изменения значения параметра необходимо ввести номер пункта в поле *«Command =>»* и нажать «Enter», затем необходимо ввести новое значение и нажать «Enter».

1) **IP address** – IP-адрес сервера времени в локальной сети, либо адрес общедоступного сервера времени в сети Internet (символьные имена не поддерживаются!). Список общедоступных серверов времени можно получить по адресу *http://www.ntp-servers.com/uk/world-time-server.html*.

2) **Time zone** – часовой пояс, в котором располагается адаптер. При переходе на летнее время значение этого параметра необходимо увеличивать на 1 вручную, **автоматический переход на летнее время и обратно не поддерживается!** Для московского часового пояса значение этого параметра равно «+3 hour» (при переходе на летнее время – «+4 hour»).

3) Interval – интервал в секундах, через который происходит очередной запрос значения времени у сервера времени. Минимальное значение – 60 секунд. Рекомендуется использовать значение 600 секунд (10 минут).

4) Васк – возврат в подменю настройки сетевых параметров.

#### 9.5 Параметры безопасности

. .

9.5.1 Вход в это подменю (рисунок 26) производится при выборе пункта «[3] Security» в основном меню. Рядом с наименованием пунктов подменю отображается подсказка о формате параметров и текущее значение параметра.

| Security                        |        |
|---------------------------------|--------|
| [1] Enable Device configuration | (Y)    |
| [2] Enable WEBtel configuration | (N)    |
| [3] Device password             | (****) |
| [4] WEBtel password             | (****) |
| [5] Telnet password             | ()     |
| [6] Read community              | ()     |
| [7] Write community             | ()     |
| [8] Trap community              | ()     |
| [9] Servers ->                  |        |
| [10] Trusted SNMP hosts ->      |        |
|                                 |        |
| [11] Back                       |        |
|                                 |        |
| Enter command=>                 |        |

Рисунок 26 – Подменю настройки параметров безопасности

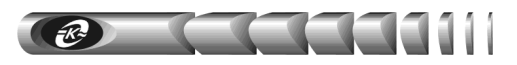

9.5.2 Для изменения значения параметра необходимо ввести номер пункта в поле *«Command =>»* и нажать «Enter», затем необходимо ввести новое значение и нажать «Enter».

1) Enable Device configuration – разрешение или запрещение доступа на web-страницы изменения настроек и управления контролируемой СБЭП.

2) Enable WEBtel configuration – разрешение или запрещение доступа на webстраницы настройки параметров адаптера.

3) Device password – текстовая строка (до 16 символов), определяющая пароль, запрашиваемый при входе на страницу изменения параметров СБЭП (см. п. «7.4.15 Страница настройки параметров СБЭП»), а также на страницу управления режимом работы СБЭП (см. п. «7.6 Станица управления»). Пароль по умолчанию – **1234**.

4) WEBtel password – Текстовая строка (до 16 символов), определяющая пароль, запрашиваемый при входе на страницу изменения параметров адаптера (см. п. «7.8 Настройка общих параметров адаптера»). Пароль по умолчанию – 1234.

5) Telnet password – текстовая строка (до 16 символов), определяющая пароль, запрашиваемый при установке Telnet-соединения (см. п. «9.1 Установка соединения»). Пароль по умолчанию – 1234.

6) **Read community** – текстовая строка (до 16 символов), определяющая модификатор доступа при запросе значений переменных. С помощью данного параметра осуществляется аутентификация пользователя, запрашивающего данные по протоколу SNMP.

7) Write community – текстовая строка (до 16 символов), определяющая модификатор доступа при установке значений переменных. С помощью данного параметра осуществляется аутентификация пользователя, устанавливающего данные по протоколу SNMP.

8) **Trap community** – текстовая строка (до 16 символов), определяющая модификатор доступа на получение SNMP ловушек. Используется для снижения риска фальсификации ловушек злоумышленником.

9) Servers – список разрешенных сервисов адаптера.

10) Trusted SNMP hosts – список разрешённых IP адресов.

11) Васк – возврат в основное меню.

9.5.3 Вход в подменю настройки разрешенных сервисов адаптера (рисунок 27) производится при выборе пункта «[9] Servers» в меню «Параметры безопасности» (Security).

|       | Serv    | rers  |           |     |
|-------|---------|-------|-----------|-----|
| [1] I | Enable  | SNMP  | server    | (Y) |
| [2] I | Enable  | TFTP  | server    | (Y) |
| [3] I | Enable  | Telne | et server | (Y) |
| [4] I | Enable  | HTTP  | server    | (Y) |
|       |         |       |           |     |
| [5] I | Back    |       |           |     |
|       |         |       |           |     |
| Enter | r comma | nd=>  |           |     |

Рисунок 27 – Подменю настройки списка разрешённых IP адресов

1) Enable SNMP server – флаг, разрешающий использование встроенного SNMPсервера. Снятие этого флага полностью запретит использование встроенного SNMPсервера.

2) Enable TFTP server - флаг, разрешающий удаленное обновление программного обеспечения адаптера по сети (см. раздел «10 Обновление внутреннего программного обеспечения»). В целях безопасности не рекомендуется устанавливать этот флаг. Обновление программного обеспечения в этом случае можно производить по RS-232, используя прямое подключение ПЭВМ к адаптеру через интерфейс RS-232 (см. раздел «9 Настройка адаптера через Telnet / Терминал»).

3) Enable Telnet server – флаг, разрешающий удаленную настройку параметров адаптера через Telnet-соединение. В целях безопасности не рекомендуется устанавливать этот флаг. Настройку параметров адаптера в этом случае можно производить через web-интерфейс, либо по RS-232.

4) Enable HTTP server - флаг, разрешающий использование встроенного web-сервера. Снятие этого флага полностью запретит использование встроенного web-сервера.

5) Васк – возврат в меню настройки параметров безопасности.

9.5.4 Вход в подменю списка разрешённых IP адресов (рисунок 28) производится при выборе пункта «[10] Trusted SNMP hosts» в меню «Параметры безопасности» (Security). Список состоит из четырех IP адресов, с которых можно обращаться к адаптеру.

|      | Irusted S | SNMP ł | nosts- |    |               |
|------|-----------|--------|--------|----|---------------|
| [1]  | Trusted   | SNMP   | host   | 1: | (192.168.1.7) |
| [2]  | Trusted   | SNMP   | host   | 2: | (192.168.1.3) |
| [3]  | Trusted   | SNMP   | host   | 3: | (0.0.0)       |
| [4]  | Trusted   | SNMP   | host   | 4: | (0.0.0)       |
| [5]  | Trusted   | SNMP   | host   | 5: | (0.0.0)       |
| [6]  | Trusted   | SNMP   | host   | 6: | (0.0.0)       |
| [7]  | Trusted   | SNMP   | host   | 7: | (0.0.0)       |
| [8]  | Trusted   | SNMP   | host   | 8: | (0.0.0)       |
|      |           |        |        |    |               |
| [9]  | Back      |        |        |    |               |
|      |           |        |        |    |               |
| Ente | er commar | nd=>   |        |    |               |

Рисунок 28 – Подменю настройки списка разрешённых ІР адресов

1) – 8) **Trusted SNMP host 1..8** - IP адреса, с которых разрешено обращение к адаптеру по протоколу SNMP. Если не введён ни один из IP адресов, то это означает, что обращение к адаптеру по протоколу SNMP допустимо с любого IP адреса. Удаление ранее введённого IP адреса осуществляется вводом адреса (0.0.0.0).

9) Васк – возврат в меню настройки параметров безопасности.

#### 9.6 Параметры событий

9.6.1 Вход в это подменю (рисунок 29) производится при выборе пункта «[4] Events» в основном меню. Рядом с наименованием пунктов подменю отображается текущее значение параметра.

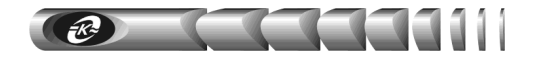

|      | Events                           |         |
|------|----------------------------------|---------|
| [1]  | Log trap level                   | (0)     |
| [2]  | SNMP trap level                  | (1)     |
| [3]  | Mail trap level                  | (2)     |
| [4]  | SNMP trap repeat time            | (3 min) |
| [5]  | Data traps period                | (1 sec) |
| [6]  | Callback trap enabled            | (N)     |
| [7]  | SNMP trap receivers->            |         |
| [8]  | SMTP configuration $\rightarrow$ |         |
| [9]  | Clear Log                        |         |
|      |                                  |         |
| [10] | Back                             |         |
| Ente | er command=>                     |         |

Рисунок 29 – Подменю настройки параметров событий

9.6.2 Для изменения значения параметра необходимо ввести номер пункта в поле *«Command =>»* и нажать «Enter», затем необходимо ввести новое значение и нажать «Enter».

1) Log trap level – минимальный уровень важности сообщений, заносимых в журнал событий (в журнал заносятся сообщения с указанным уровнем важности и выше).

2) SNMP trap level – минимальный уровень важности сообщений, отправляемых в виде ловушек SNMP (отправляются сообщения с указанным уровнем важности и выше).

3) Mail trap level – минимальный уровень важности сообщений, отправляемых по почте (отправляются сообщения с указанным уровнем важности и выше).

По уровням важности события делятся на 3 категории: 0 – извещение, 1 – предупреждение, 2 – авария. Уровни важности событий указаны в приложении Б (таблица Б.1).

4) **SNMP trap repeat time** – Задает период повторной отправки SNMP ловушек во время нахождения СБЭП в аварийном состоянии. Данный параметр может принимать значения 0 - 5 минут. При установке данного значения в ноль, периодическая отправка SNMP ловушек отключается, и ловушки отправляются только в момент возникновения аварии.

5) Data traps period – Задаёт период отправки SNMP ловушек со значениями основных параметров подключенного устройства. Данный параметр может принимать значения 0 – 60 секунд. При установке данного значения в ноль, оправка SNMP ловушек отключается. Ловушки так же не отправляются, если устройство не подключено к адаптеру. Данные ловушки предназначены для накопления данных и построения графиков изменения параметров объекта в программе Power Net Agent.

6) Callback trap enabled – флаг, разрешающий отправку SNMP ловушки о доступности адаптера WEBtel по сети. Данные ловушки учитываются программой Power Net Agent при проверке соединения с контролируемыми объектами.

7) SNMP trap receivers – список получателей сообщений в формате протокола SNMP.

8) SMTP configuration – настройка отправки почтовых сообщений.

9) Clear Log – полная очистка содержимого журнала событий. Для подтверждения операции необходимо на запрос «Clear Log (y/n) ?» ввести «Y» и нажать «Enter».

10) Васк – возврат в основное меню.

9.6.3 Вход в подменю настройки получателей сообщений в формате протокола SNMP (рисунок 30) производится при выборе пункта «[7] SNMP trap receivers».

| 5    | SNMP 1 | [rap H | Receivers- |    |               |
|------|--------|--------|------------|----|---------------|
| [1]  | SNMP   | trap   | receiver   | 1: | (192.168.1.7) |
| [2]  | SNMP   | trap   | receiver   | 2: | (192.168.1.4) |
| [3]  | SNMP   | trap   | receiver   | 3: | (192.168.1.12 |
| [4]  | SNMP   | trap   | receiver   | 4: | (0.0.0)       |
| [5]  | SNMP   | trap   | receiver   | 5: | (0.0.0)       |
| [6]  | SNMP   | trap   | receiver   | 6: | (0.0.0)       |
| [7]  | SNMP   | trap   | receiver   | 7: | (0.0.0)       |
| [8]  | SNMP   | trap   | receiver   | 8: | (0.0.0)       |
|      |        |        |            |    |               |
| [9]  | Back   |        |            |    |               |
|      |        |        |            |    |               |
| Ente | ar cor | mand=  | =>         |    |               |

Рисунок 30 – Подменю настройки получателей сообщений в формате протокола SNMP

9.6.4 Для изменения значения параметра необходимо ввести номер пункта в поле *«Command =>»* и нажать «Enter», затем необходимо ввести новое значение и нажать «Enter».

1) – 8) SNMP trap receiver 1, 2, 3, 4, 5, 6, 7, 8 – IP адрес получателя аварийных и информационных сообщений в формате протокола SNMP. Если не задан ни один получатель, то сообщения не отправляются. Удаление ранее введённого IP адреса осуществляется вводом адреса (0.0.0.0).

9) Васк – возврат в меню настройки параметров событий.

9.6.5 Вход в подменю настройки отправки почтовых сообщений (рисунок 31) производится при выборе пункта «[6] SMTP configuration».

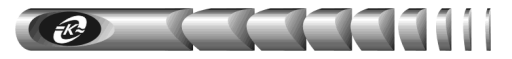

| SMTP Configuration    | -                  |
|-----------------------|--------------------|
| [1] Use authorization | (Y)                |
| [2] User name         | (adapter)          |
| [3] Password          | (****)             |
| [4] SMTP server name  | (pskov.ru)         |
| [5] From              | (adapter@pskov.ru) |
| [6] Recipient 1       | (convers@pskov.ru) |
| [7] Recipient 2       | (admin@ellink.ru)  |
| [8] Recipient 3       | ()                 |
| [9] Recipient 4       | ()                 |
|                       | -                  |
| [10] Back             |                    |
|                       |                    |
| Enter command=>       |                    |

Рисунок 31 – Подменю настройки параметров сообщений почты

9.6.6 Для изменения значения параметра необходимо ввести номер пункта в поле *«Command =>»* и нажать «Enter», затем необходимо ввести новое значение и нажать «Enter».

1) Use authorization – флаг, который устанавливается в «Y», если для передачи сообщений используется почтовый сервер, поддерживающий авторизацию.

2) User name – текстовая строка, длиной до 15 символов, представляющая собой имя пользователя для работы с почтовым сервером, поддерживающим авторизацию.

3) **Password** – текстовая строка, длиной до 15 символов, представляющая собой пароль для работы с почтовым сервером, поддерживающим авторизацию.

4) SMTP server name – символьный адрес SMTP сервера для отправки сообщений почты (например, «pskov.ru»).

5) From – текстовая строка вида «username@servername» (например, «webtel@pskov.ru»), представляющая собой адрес отправителя. Рекомендуется в качестве servername использовать значение, указанное в параметре «SMTP server name», в качестве username можно использовать произвольное имя.

6) – 9) Recipient 1, 2, 3, 4 – текстовые строки вида «username@servername» (например, «convers@pskov.ru»), представляющие собой адреса получателей сообщений электронной почты. Удаление ранее введённого адреса осуществляется вводом пустой строки. Для подтверждения операции необходимо на запрос «Clear current string (y/n)?» ввести «Y» и нажать «Enter».

10) Васк – возврат в меню настройки параметров событий.

9.6.7 Для работы службы отправки сообщений почты необходимо настроить параметры сервера имен DNS (см. п. «9.4 Сетевые параметры»).

### 10 Обновление внутреннего программного обеспечения

10.1 Адаптер поддерживает функцию обновления внутреннего программного обеспечения (ПО). Эта функция может понадобиться для загрузки в адаптер нового ПО с поддержкой новых устройств, новых функций, либо с исправлениями найденных ошибок в стандартном ПО.

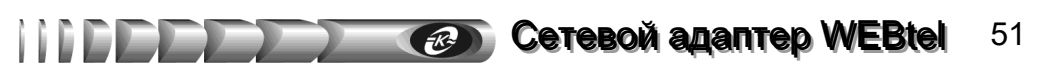

10.2 Файлы, содержащие обновление ПО адаптера, могут быть загружены с соответствующего раздела сайта *www.atsconvers.ru* и представляют собой приложения под Windows. Перед загрузкой файла обновления внимательно прочитайте список устройств и функций, поддерживаемых этим обновлением.

10.3 После запуска загрузчика обновления появится окно программы (рисунок 32).

| 🤣 Загрузчик обновления 📃 🗌 🗙              |  |  |
|-------------------------------------------|--|--|
| Программа обновления WEBtel до версии 1.0 |  |  |
| © RS-232                                  |  |  |
| Порт: СОМ1 💌                              |  |  |
| O TFTP                                    |  |  |
| IP адрес: 192 . 168 . 1 . 201             |  |  |
| Обновить                                  |  |  |
|                                           |  |  |
| (с) 2005 АТС-Конверс                      |  |  |

Рисунок 32 – Окно загрузчика обновления ПО адаптера

- 10.4 Загрузчик обновления поддерживает два режима передачи данных:
  - через прямое подключение переносного или стационарного компьютера к адаптеру по интерфейсу RS-232;
  - дистанционно по локальной компьютерной сети либо сети Internet с использованием протокола TFTP.

**ВНИМАНИЕ!** В целях обеспечения информационной безопасности не рекомендуется использовать режим обновления ПО адаптера по локальной сети либо сети Internet с использованием протокола TFTP, т.к. указанный протокол не имеет средств аутентификации. По умолчанию загрузка данных по протоколу TFTP запрещена соответствующим флагом в меню настройки параметров безопасности.

10.5 Для обновления ПО адаптера через прямое подключение по интерфейсу RS-232 необходимо выполнить следующие действия:

10.5.1 Соедините разъем RS-232 «ПЭВМ» на передней панели адаптера со свободным разъемом последовательного порта переносного либо стационарного компьютера интерфейсным кабелем SCF-12, входящим в комплект поставки.

10.5.2 В окне загрузчика обновления (рисунок 32) установите переключатель режима передачи данных в положение «RS-232» и выберите из выпадающего списка номер последовательного порта, к которому подключен адаптер.

10.5.3 Нажмите кнопку «Обновить».

10.5.4 В статусной строке рядом с кнопкой «Обновить» должно появиться сообщение «Жду перезапуска WEBtel» (рисунок 33).

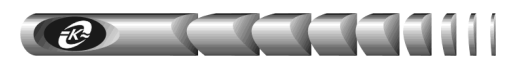

| 🍎 Загр <b>у</b> зчик обн | овления                        |  |  |  |
|--------------------------|--------------------------------|--|--|--|
| Программа о              | бновления WEBtel до версии 1.0 |  |  |  |
| BS-232                   |                                |  |  |  |
| -                        |                                |  |  |  |
| Порт:                    | COM1 <u></u>                   |  |  |  |
| O TETP                   |                                |  |  |  |
| IP адрес:                | 192 . 168 . 1 . 201            |  |  |  |
| Обновить                 | Жду перезапуска WEBtel         |  |  |  |
|                          |                                |  |  |  |
| (c)                      | (с) 2005 АТС-Конверс           |  |  |  |

Рисунок 33 – Ожидание перезапуска адаптера

10.5.5 Кратковременно нажмите кнопку «СБРОС» на передней панели адаптера, при этом должен начаться процесс передачи данных в адаптер, в статусной строке отображается количество переданных файлов (рисунок 34).

10.5.6 После завершения процесса передачи данных будет отображено сообщение «Передача данных успешно завершена». В случае появления сообщения, сигнализирующего об ошибке передачи, проверьте подсоединение интерфейсного кабеля, номер последовательного порта и повторно запустите процесс обновления.

| 🏈 Загрузчик обн | новления 📃 🗆 🗙                  |
|-----------------|---------------------------------|
| Программа с     | обновления WEBtel до версии 1.0 |
| © RS-232        |                                 |
| Порт:           | COM1 🔽                          |
| O TETP          |                                 |
| IP адрес:       | 192 . 168 . 1 . 201             |
| Обновить        | Передача файла 2/5              |
|                 |                                 |
| (a              | :) 2005 АТС-Конверс             |

Рисунок 34 – Отображение процесса обновления ПО адаптера

10.6 Для дистанционного обновления ПО адаптера по протоколу TFTP необходимо выполнить следующие действия:

10.6.1 Убедитесь, что в адаптере разрешена загрузка данных по протоколу ТFTP (см. п. 9.4 «Сетевые параметры»).

10.6.2 В окне загрузчика обновления (рисунок 32) установите переключатель режима передачи данных в положение «TFTP» и введите в соответствующем поле IP-адрес обновляемого адаптера.

10.6.3 Нажмите кнопку «Обновить», при этом должен начаться процесс передачи данных в адаптер, в статусной строке отображается оставшееся количество передаваемых файлов (рисунок 35).

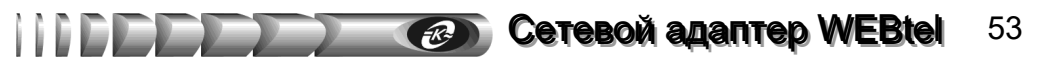

| 🏈 Загрузчик обн                           | 💋 Загрузчик обновления 📃 🗖 🗙 |  |  |
|-------------------------------------------|------------------------------|--|--|
| Программа обновления WEBtel до версии 1.0 |                              |  |  |
| C RS-232                                  |                              |  |  |
| Порт:                                     | COM1                         |  |  |
| C TETP                                    |                              |  |  |
| IP адрес:                                 | 192 . 168 . 1 . 200          |  |  |
| Обновить                                  | Передача файла 4/5           |  |  |
|                                           |                              |  |  |
| (c)                                       | 2005 АТС-Конверс             |  |  |

Рисунок 35 – Отображение процесса обновления ПО адаптера

10.6.4 После завершения процесса передачи данных будет отображено сообщение «Передача данных успешно завершена». В случае появления сообщения, сигнализирующего об ошибке передачи, проверьте правильность ввода IP-адреса и повторно запустите процесс обновления.

10.7 Проверьте работоспособность адаптера по показаниям его световой индикации на лицевой панели (см. раздел 4.2 «Режимы индикации»), а также с помощью запроса / установки переменных с помощью используемой системы SNMP мониторинга, либо с помощью открытия основной web-страницы адаптера.

#### 11 Возможные неисправности и методы их устранения

Таблица 13 – Возможные неисправности и методы их устранения

| Возможная неисправность            | Вероятная причина                                    | Метод устранения                       |
|------------------------------------|------------------------------------------------------|----------------------------------------|
| 1 При подключении входа            | Неисправны входные подводя-                          | Проверить исправность подводящих про-  |
| «Вход 1» или «Вход 2» к источ-     | щие проводники                                       | водников                               |
| нику постоянного тока адаптер      | Ошибка в полярности подклю-                          | Проверить и при необходимости изменить |
| не работает, индикатор «Вход 1,    | чения к источнику постоянного                        | полярность подключения подводящих      |
| 2» не светится                     | тока                                                 | проводников                            |
|                                    | Входное напряжение ниже поро-                        | Измерить напряжение на входе «Вход 1»  |
|                                    | га автоматического включения                         | или «Вход 2» и убедиться, что его зна- |
|                                    | адаптера по п. 2.3                                   | чение превышает пороговое по п. 2.3    |
|                                    | Положение движкового пере-                           | Установить движковый переключатель     |
|                                    | ключателя «Uном», располо-                           | «Uном» на задней панели адаптера в     |
|                                    | женного на задней панели                             | положение, соответствующе текущему     |
|                                    | адаптера, не соответствует                           | номинальному значению входного по-     |
|                                    | текущему значению входного                           | стоянного напряжения                   |
|                                    | напряжения                                           |                                        |
|                                    | Неисправность внутреннего источника питания адаптера | Обратиться в ремонтную организацию     |
| 2 При подключении входа            | Напряжение в сети переменного                        | Измерить напряжение сети переменного   |
| «Вход 3» к преобразователю         | тока менее 90 В, преобразова-                        | тока. При нормализации напряжения сети |
| GS18E05-P1J или аналогичному,      | тель GS18E05-P1J не включа-                          | преобразователь GS18E05-P1J включа-    |
| включенному в сеть переменного     | ется                                                 | ется автоматически                     |
| тока 220 В 50 Гц, адаптер не рабо- | Неисправность преобразователя                        | Обратиться в ремонтную организацию     |
| тает, индикатор «Вход 3» не све-   |                                                      |                                        |
| тится                              |                                                      |                                        |

| <b>3</b> Невозможно считать / устано-<br>вить данные с адаптера по про-<br>токолу SNMP или не отобража-<br>ется web-страница адаптера | Неполадки в работе DHCP<br>сервера при использовании<br>автоматического назначения<br>IP-адреса адаптера | Обратиться к администратору сети для<br>устранения неполадок в работе DHCP<br>сервера либо указать статический<br>IP-адрес с помощью прямого подключе-<br>ния по RS-232                                                             |
|----------------------------------------------------------------------------------------------------|----------------------------------------------------------------------------------------------------|----------------------------------------------------------------------------------------------------|
|                                                                                                    | IP-адрес адаптера конфликту-<br>ет с IP-адресом какого либо<br>другого узла сети                         | Задать адаптеру свободный IP-адрес с помощью прямого подключения по RS-232                                                                                                    |
|                                                                                                    | Встроенный SNMP или web<br>сервер адаптера запрещен<br>соответствующим флагом                            | Разрешить работу встроенного сервера с помощью установки соответствующего флага, используя прямое подключение по RS-232 либо Telnet                                                                                                 |
| <b>4</b> Не отправляются сообщения почты на указанные адреса                                                                          | Не указан адрес DNS сервера                                                                              | Получить от администратора сети адрес<br>первичного и вторичного DNS сервера,<br>ввести полученные значения в соответ-<br>ствующие поля, используя прямое под-<br>ключение по RS-232 либо Telnet, либо<br>на web-странице «Сетевые» |
|                                                                                                    | Неполадки в работе DNS сер-<br>вера                                                                      | Обратиться к администратору сети для<br>устранения неполадок в работе DNS<br>сервера                                                                                                    |
|                                                                                                    | Не указан адрес SMTP сервера                                                                             | Получить от администратора сети адрес<br>SMTP сервера, ввести полученное зна-<br>чение, используя прямое подключение<br>по RS-232 либо Telnet, либо на web-<br>странице «События»                                                   |
|                                                                                                    | Неполадки в работе SMTP сервера                                                                          | Обратиться к администратору сети для<br>устранения неполадок в работе SMTP<br>сепвера                                                                                                    |

### 12 Техническое обслуживание

12.1 Работы по техническому обслуживанию проводятся с целью обеспечения нормальной работы и сохранения параметров адаптера в течение всего срока эксплуатации. Периодичность работ по техническому обслуживанию устанавливается предприятием, эксплуатирующим адаптер, но не реже одного раза в год.

12.2 В состав профилактических работ по техническому обслуживанию входят:

- внешний осмотр адаптера и составляющих его частей с очисткой корпуса;
- контроль выводов внешних электрических соединений;
- контроль работоспособности адаптера по показаниям местной сигнализации;
- контроль функционирования адаптера при работе в сети Internet/Intranet.

### 13 Транспортирование и хранение

13.1 Транспортирование адаптеров должно осуществляться в упаковке предприятияизготовителя железнодорожным и автомобильным транспортом (в крытых вагонах, закрытых автомашинах, контейнерах) при температуре окружающей среды от 223 К (минус 50 °C) до 323 К (50 °C) и верхнем значении относительной влажности до 100 % при температуре 298 К (25 °C). Транспортирование воздушным транспортом должно производиться в отапливаемых герметизированных отсеках в соответствии с правилами перевозки багажа и грузов по воздушным линиям.

# Cereboň adantep WEBtel 55

13.2 Во время погрузочно-разгрузочных работ и транспортирования упаковки с адаптерами не должны подвергаться резким ударам и воздействию атмосферных осадков.

13.3 Хранение адаптеров должно осуществляться в упаковке предприятияизготовителя в закрытых помещениях при температуре окружающего воздуха от 278 K (5 °C) до 313 K (40 °C), среднемесячной относительной влажности 80 % при температуре 298 K (25 °C) на допустимый срок сохраняемости до ввода в эксплуатацию до 2 лет. Допускается кратковременное повышение влажности до 98 % при температуре не более 298 K (25 °C) без конденсации влаги, но суммарно не более 1 месяца в год. Окружающая среда не должна содержать химически активных веществ, вызывающих коррозии металлов.

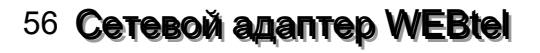

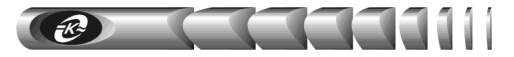

#### 14 Свидетельство о приемке

| Модуль контроля и управления сете       | вого МКУ(    | С-1-УХЛ4    | (сетевой  | адаптер  | типа |
|-----------------------------------------|--------------|-------------|-----------|----------|------|
| «WEBtel») заводской №                   |              | соот        | ветствует | требова  | ниям |
| конструкторской документации КСДП.46835 | 1.003-13 и г | признан год | цным для  | эксплуат | ации |

20\_\_г. Дата выпуска « »

М.К.

личные подписи (оттиски личных клейм) должностных лиц

предприятия-изготовителя, ответственных за приемку изделия

#### Заключение представителя заказчика

Модуль контроля и управления сетевого МКУС-1-УХЛ4 (сетевой адаптер типа «WEBtel») заводской № соответствует требованиям конструкторской документации КСДП.468351.003-13 и признан годным для эксплуатации

|                                                                                                    |                                                    |                                 | Представитель заказчика<br>(при наличии)                                            |
|----------------------------------------------------------------------------------------------------|----------------------------------------------------|---------------------------------|-------------------------------------------------------------------------------------|
| М.П.                                                                                                    | личная подпись                                     |                                 | расшифровка подписи                                                                 |
|                                                                                                    | «                                                  | »                               | 20г.                                                                                |
| 15 Свидетельство об<br>Модуль контроля и упра<br>«WEBtel») заводской №<br>изготовителем ООО «АТС-КОН<br>структорской документацией | упаковыван<br>вления сетевого М<br>IBEPC» согласно | <b>ии</b><br>/КУС-1-<br>требова | -УХЛ4 (сетевой адаптер типа<br>упакован предприятием-<br>ниям, предусмотренным кон- |
|                                                                                                    | Дата упаковки «_                                   | »                               | 20 г.                                                                               |
| Упаковку произвел                                                                                                    | личная подпись                                     |                                 | расшифровка подписи                                                                 |
| Прибор после упаковки принял                                                                                                    | личная подпись                                     |                                 | расшифровка подписи                                                                 |

#### 16 Гарантии изготовителя

16.1 Изготовитель гарантирует соответствие изделия требованиям конструкторской документации КСДП.468351.003-13 при соблюдении потребителем условий и правил эксплуатации, хранения, транспортирования, монтажа, установленных в настоящем руководстве по эксплуатации.

16.2 Гарантийный срок эксплуатации составляет 2 года со дня ввода адаптера в эксплуатацию.

16.3 Гарантийный срок хранения составляет 12 месяцев со дня изготовления изделия.

16.4 Адаптер должен быть введен в эксплуатацию до истечения гарантийного срока хранения. При вводе изделия в эксплуатацию действие гарантийного срока хранения прекращается и начинается исчисление гарантийного срока эксплуатации.

16.5 Действие гарантийных обязательств прекращается при истечении гарантийного срока эксплуатации, если адаптер введен в эксплуатацию до истечения гарантийного срока хранения, или при истечении гарантийного срока хранения, если адаптер не введен в эксплуатацию до его истечения.

16.6 Начальным моментом исчисления гарантийного срока хранения считают день (дату) выпуска адаптера.

16.7 Начальным моментом исчисления гарантийного срока эксплуатации считают день (дату) ввода адаптера в эксплуатацию.

16.8 Срок службы составляет 10 лет при условии, что адаптер используется в строгом соответствии с настоящим руководством по эксплуатации.

16.9 Предприятие – изготовитель в течение гарантийного срока обеспечивает за свой счет гарантийное обслуживание, ремонт или замену некачественного или вышедшего из строя адаптера, а также устраняет скрытые дефекты и недостатки, происшедшие по его вине. По истечении гарантийного срока ремонт и обслуживание производятся за счет потребителя.

16.10 Предприятие – изготовитель не несет гарантийных обязательств, если вскрытые недостатки возникли не по его вине, а по причинам, возникшим по вине потребителя вследствие небрежного обращения, хранения и (или) транспортирования, применения адаптера не по назначению, нарушения условий и правил эксплуатации, изложенных в настоящем руководстве по эксплуатации, в том числе вследствие воздействия высоких или низких температур, высокой влажности или запыленности воздуха, вредных химических или электрических воздействий, попадания внутрь корпуса жидкости, насекомых и других посторонних веществ, существ и предметов, повреждения корпуса, а также вследствие произведенных потребителем изменений в конструкции или программном обеспечении адаптера.

16.11 При отсутствии настоящего руководства по эксплуатации, предъявленной рекламации, а также при незаполненном разделе «Дата ввода в эксплуатацию» адаптеры в гарантийный ремонт не принимаются.

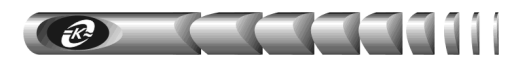

16.12 Время в пределах действия гарантийных обязательств, в течение которого адаптер не может быть использован потребителем по назначению в связи с выходом из строя из-за наличия дефектов, в гарантийный срок не засчитывается.

16.13 После устранения дефектов гарантийный срок продлевается на время от подачи рекламации до введения адаптера в эксплуатацию.

16.14 При замене адаптера гарантийные сроки исчисляются заново.

16.15 Ремонт изделия за счёт владельца производится по истечении срока гарантии на данное изделие, а также в период гарантийного срока при эксплуатации изделия не в соответствии с настоящим руководством.

16.16 Гарантийное обслуживание адаптера производится предприятием-изготовителем.

16.17 Послегарантийный ремонт адаптера производится по отдельному договору.

Cereboň adantep WEBtel 59

Дата ввода в эксплуатацию:

заполняется потребителем

должность, фамилия и подпись

### 17 Сведения о рекламациях

17.1 В случае выявления неисправности адаптера в период действия гарантийного срока, а также обнаружения некомплектности (при распаковывании) потребитель должен предъявить рекламацию предприятию-изготовителю.

17.2 Рекламацию на адаптер не предъявляют:

- по истечении гарантийного срока;
- при нарушении потребителем правил эксплуатации, хранения, транспортирования, монтажа, установленных в настоящем руководстве по эксплуатации.

17.3 О возникшей неисправности и всех работах по восстановлению адаптера делают отметки в листе регистрации рекламаций (приложение В).

17.4 Рекламации высылаются по адресу предприятия-изготовителя:

#### **OOO «ATC-KOHBEPC»**

Россия, 180004, г. Псков, ул. Я. Фабрициуса, 10; для писем: 180000, г. Псков, а/я 314; тел./факс: (8112) 66–72–72 (многоканальный)

E-mail: service@atsconvers.ru http://www.atsconvers.ru

| Изм. | № докум. | Дата     |
|------|----------|----------|
| 7    | 10-21    | 05.04.21 |

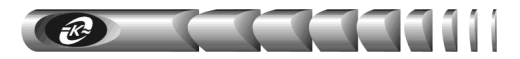

Приложение А – Габаритные и установочные размеры

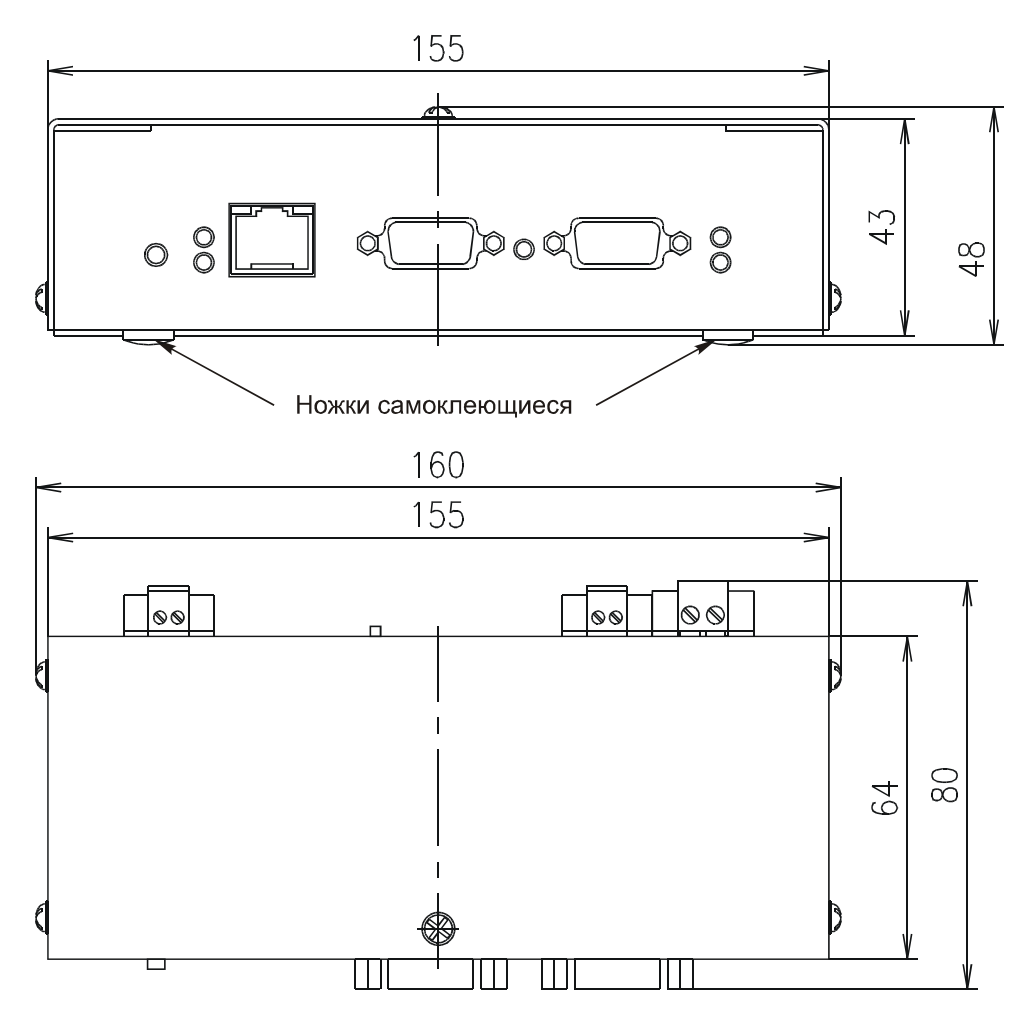

Рисунок А.1 – Габаритные размеры адаптера

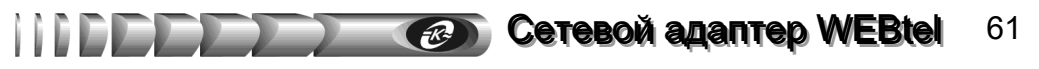

Приложение А

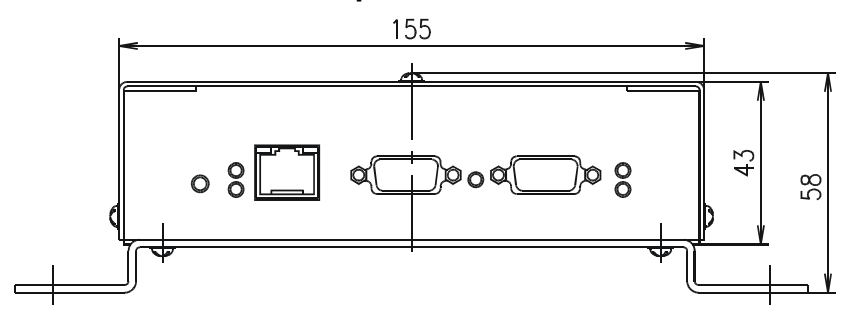

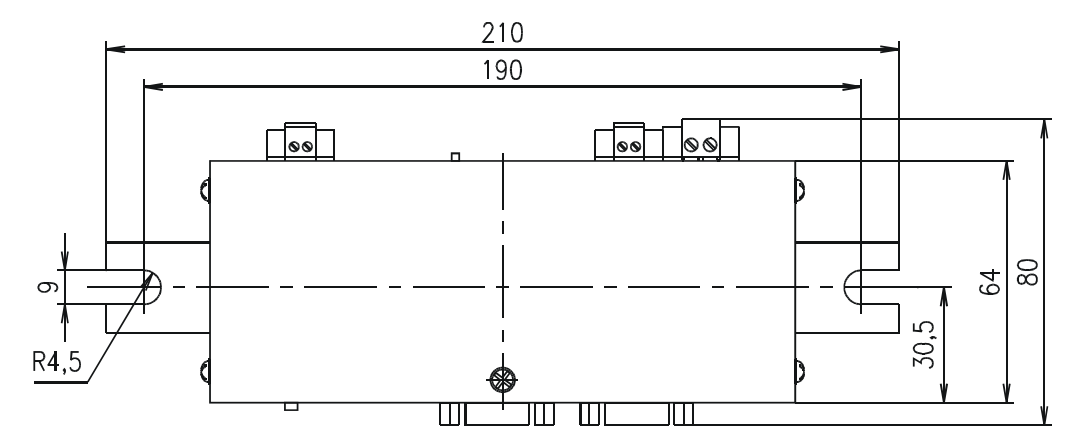

Рисунок А.2 – Габаритные и установочные размеры адаптера

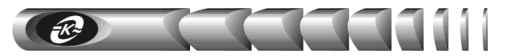

### Приложение Б – Перечень событий

Таблица Б.1 – Описание аварийных и информационных сообщений

| Nº | Имя<br>сообщения         | Текст<br>сообщения                                               | Описание<br>сообщения                                                                                                    | Уровень<br>важности |
|----|--------------------------|------------------------------------------------------------------|----------------------------------------------------------------------------------------------------|---------------------|
| 1  | 2                        | 3                                                                | 4                                                                                                    | 5                   |
| 1  | SetRequestOK             | Успешная идентифика-<br>ция, IP адрес: А.В.С.D                   | Отправляется адаптером в случае<br>получения корректного запроса<br>на установку данных. Использу-<br>ется для контроля внесения<br>изменений в параметры работы<br>изделия                                                                                                    | Извещение           |
| 2  | SetRequestFail           | Неуспешная идентифи-<br>кация, IP адрес:<br>A.B.C.D              | Отправляется адаптером в случае<br>получения некорректного запро-<br>са на установку данных. Данное<br>сообщение является реакцией на<br>попытку осуществить управле-<br>ние изделием лицом, не имею-<br>щим необходимых для этого<br>прав. Используется для контроля<br>доступа к управлению изделиями | Предупре-<br>ждение |
| 3  | LogCleared               | Журнал событий очи-<br>щен                                       | Отправляется после успешного<br>управляющего воздействия по<br>очистке журнала событий                                                                                                    | Извещение           |
| 4  | Connected-<br>ModeBoost  | Соединение установле-<br>но, режим работы:<br><Ускоренный заряд> | Отправляется адаптером после<br>восстановления соединения со<br>СБЭП                                                                                                    | Извещение           |
| 5  | Connected-<br>ModeTest   | Соединение установле-<br>но, режим работы:<br><Тестирование>     | Отправляется адаптером после<br>восстановления соединения со<br>СБЭП                                                                                                    | Извещение           |
| 6  | Connected-<br>ModeUser   | Соединение установле-<br>но, режим работы:<br><Пользовательский> | Отправляется адаптером после<br>восстановления соединения со<br>СБЭП                                                                                                    | Извещение           |
| 7  | Connected-<br>ModeNormal | Соединение установле-<br>но, режим работы:<br><Буферный заряд>   | Отправляется адаптером после<br>восстановления соединения со<br>СБЭП                                                                                                    | Извещение           |
| 8  | Disconnected             | Соединение прервано                                              | Отправляется адаптером при<br>потере соединения со СБЭП                                                                                                    | Предупре-<br>ждение |
| 9  | UoutLow                  | Низкое выходное<br>напряжение                                    | Напряжение на шине постоянно-<br>го тока СБЭП менее значения<br>уставки «Низкое напряжение»                                                                                                    | Авария              |

| 1  | 2         | 3                                                                                  | 4                                                                                                    | 5                   |
|----|-----------|------------------------------------------------------------------------------------|----------------------------------------------------------------------------------------------------|---------------------|
| 10 | UoutHigh  | Высокое выходное<br>напряжение                                                     | Напряжение на шине постоянно-<br>го тока СБЭП больше значения<br>уставки «Высокое напряжение»                                                                                                    | Авария              |
| 11 | ABoff***  | Аккумуляторная бата-<br>рея автоматически<br>отключена от шины<br>постоянного тока | Аккумуляторная батарея автома-<br>тически отключена от шины<br>постоянного тока контактором<br>модуля защиты от глубоко раз-<br>ряда батарей при напряжении<br>шины менее значения уставки<br>«Отключение нагрузки/батареи» | Авария              |
| 12 | lowAC**   | Низкое напряжение<br>сети                                                          | Напряжение сети менее значения<br>уставки СБЭП «Низкое напря-<br>жение сети»                                                                                                    | Авария              |
| 13 | UinFault  | Отключение сети пере-<br>менного тока                                              | Отсутствует напряжение пере-<br>менного тока на входах модулей-<br>выпрямителей                                                                                                    | Предупре-<br>ждение |
| 14 | DistOff   | Отключение автомати-<br>ческого выключателя<br>нагрузки                            | Отключение автоматического<br>выключателя нагрузки                                                                                                    | Авария              |
| 15 | ABFail    | Аккумуляторная бата-<br>рея неисправна                                             | В режиме «Тестирование»<br>напряжение АБ достигло значе-<br>ния уставки «Напряжение за-<br>вершения теста», после чего<br>тестирование было завершено                                                                       | Авария              |
| 16 | RectFail  | Отказ модуля-<br>выпрямителя                                                       | Модуль-выпрямитель отключен<br>из-за неисправности                                                                                                    | Авария              |
| 17 | HighTemp  | Высокая температура<br>аккумуляторной бата-<br>реи                                 | Температура батареи достигла<br>значения уставки «Верхнее пре-<br>дельное значение температуры<br>батареи»                                                                                                    | Авария              |
| 18 | SymFault  | Нарушение симметрии                                                                | Превышен порог уставки «Пре-<br>дельная величина асимметрии»<br>вследствие неисправности бата-<br>реи. Неверное подключение или<br>неисправность датчика измере-<br>ния симметрии батарей                                   | Авария              |
| 19 | ABFuseOff | Отключение автомати-<br>ческого выключателя<br>батареи                             | Отключение автоматического<br>выключателя батареи                                                                                                    | Авария              |
| 20 | Overload  | Высокая нагрузка                                                                   | Превышение установленного порога допустимой нагрузки                                                                                                    | Авария              |
| 21 | highAC**  | Высокое напряжение<br>сети                                                         | Напряжение сети выше значения<br>уставки СБЭП «Высокое напря-<br>жение сети»                                                                                                    | Авария              |
| 22 | NRectFail | Отказ нескольких мо-<br>дулей-выпрямителей                                         | Одновременный отказ несколь-<br>ких модулей-выпрямителей                                                                                                    | Авария              |

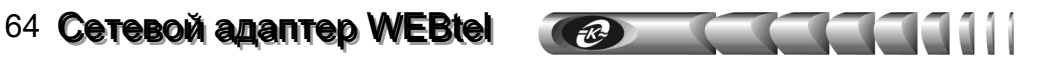

| 1100 |                       | ы D.1                                                                         | 4                                                                                                    | ~         |
|------|-----------------------|-------------------------------------------------------------------------------|----------------------------------------------------------------------------------------------------|-----------|
| I    | 2                     | 3                                                                             | 4                                                                                                    | 5         |
| 23   | RS485Fault***         | Нарушение межмо-<br>дульной связи по ин-<br>терфейсу RS-485                   | Отсутствие обмена данными с<br>модулями-выпрямителями                                                     | Авария    |
| 24   | OutPartOff            | Отключение неприори-<br>тетной нагрузки                                       | Произведено отключение низ-<br>коприоритетной нагрузки                                                    | Авария    |
| 25   | TempProbe-<br>Fail*** | Отказ датчика темпера-<br>туры                                                | Неисправность датчика темпера-<br>туры батарей                                                            | Авария    |
| 26   | BatteryDisch*         | Аккумуляторные бата-<br>реи разряжаются                                       | Идет процесс разряда батареи                                                                              | Авария    |
| 27   | OverVoltShut<br>down* | Выключение выпрями-<br>теля из-за перенапря-<br>жения на выходе               | Произошло защитное выключе-<br>ние модуля-выпрямителя из-за<br>перенапряжения на выходе                   | Авария    |
| 28   | LowTemp*              | Низкая температура<br>аккумуляторной бата-<br>реи                             | Температура батареи достигла<br>значения уставки «Нижнее пре-<br>дельное значение температуры<br>батареи» | Авария    |
| 29   | UoutLow_Cleare<br>d   | Выходное напряжение в норме (повысилось)                                      | Снятие сообщения N9                                                                                       | Извещение |
| 30   | UoutHigh_Cleare<br>d  | Выходное напряжение в норме (понизилось)                                      | Снятие сообщения N10                                                                                      | Извещение |
| 31   | ABOff_Cleared* **     | Батарея подключена к<br>шине постоянного тока                                 | Снятие сообщения N11                                                                                      | Извещение |
| 32   | lowAC_Cleared*        | Напряжение сети в<br>норме                                                    | Снятие сообщения N12                                                                                      | Извещение |
| 33   | UinFault_Cleared      | Сетевое напряжение присутствует                                               | Снятие сообщения N13                                                                                      | Извещение |
| 34   | DistOff_Cleared       | Автоматические вы-<br>ключатели нагрузки<br>включены                          | Снятие сообщения N14                                                                                      | Извещение |
| 35   | ABFail_Cleared        | Сброс аварийного со-<br>общения «Аккумуля-<br>торная батарея неис-<br>правна» | Снятие сообщения N15                                                                                      | Извещение |
| 36   | RectFail_Cleared      | Модуль-выпрямитель в норме                                                    | Снятие сообщения N16                                                                                      | Извещение |
| 37   | HighTemp_Clear<br>ed  | Температура аккумуля-<br>торной батареи в норме<br>(понизилась)               | Снятие сообщения N17                                                                                      | Извещение |
| 38   | SymFault_Cleare<br>d  | Сброс аварийного со-<br>общения «Нарушение<br>симметрии»                      | Снятие сообщения N18                                                                                      | Извещение |
| 39   | ABFuseOff_Clea<br>red | Автоматические вы-<br>ключатели батарей<br>включены                           | Снятие сообщения N19                                                                                      | Извещение |

Продолжение тоблици Б 1

Cereboň adantep WEBtel 65

#### Продолжение таблицы Б.1

IIIDD

| 1  | 2                             | 3                                                                                      | 4                                                                                                    | 5                   |
|----|-------------------------------|----------------------------------------------------------------------------------------|----------------------------------------------------------------------------------------------------|---------------------|
| 40 | Overload_Cleare<br>d          | Нагрузка в норме                                                                       | Снятие сообщения N20                                                                                                    | Извещение           |
| 41 | highAC_Cleared*               | Напряжение сети в норме                                                                | Снятие сообщения N21                                                                                                    | Извещение           |
| 42 | NRectFail_Cleare<br>d         | Модули-выпрямители в норме                                                             | Снятие сообщения N22                                                                                                    | Извещение           |
| 43 | RS485Fault_Clea<br>red***     | Межмодульная связь по<br>интерфейсу RS-485 в<br>норме                                  | Снятие сообщения N23                                                                                                    | Извещение           |
| 44 | OutPartOff_Clear<br>ed        | Неприоритетная<br>нагрузка подключена                                                  | Снятие сообщения N24                                                                                                    | Извещение           |
| 45 | TempProbeFail_<br>Cleared***  | Датчик температуры в норме                                                             | Снятие сообщения N25                                                                                                    | Извещение           |
| 46 | BatteryDisch_Cle<br>ared*     | Разряд аккумуляторных батарей прекратился                                              | Снятие сообщения N26                                                                                                    | Извещение           |
| 47 | OverVoltShutdo<br>wn_Cleared* | Включение выпрямите-<br>ля после прекращения<br>действия перенапряже-<br>ния на выходе | Снятие сообщения N27                                                                                                    | Извещение           |
| 48 | LowTemp_Cleare<br>d*          | Температура аккумуля-<br>торной батареи в норме<br>(повысилась)                        | Снятие сообщения N28                                                                                                    | Извещение           |
| 49 | ModeNormal                    | Переход СБЭП в режим<br>буферного заряда                                               |                                                                                                    | Извещение           |
| 50 | ModeBoost                     | Переход СБЭП в режим<br>ускоренного заряда                                             | И                                                                                                    | Извещение           |
| 51 | ModeTest                      | Переход СБЭП в режим<br>теста батарей                                                  | изменение режима работы СБЭП                                                                                                    | Извещение           |
| 52 | ModeUser                      | Переход СБЭП в поль-<br>зовательский режим                                             |                                                                                                    | Извещение           |
| 53 | AlarmCleared                  | Произведен сброс ава-<br>рийных состояний                                              | Сброс аварийных состояний по команде оператора                                                                                                    | Предупре-<br>ждение |
| 54 | Reconfig                      | Произведена перекон-<br>фигурация системы                                              | Переконфигурация СБЭП по команде оператора                                                                                                    | Предупре-<br>ждение |
| 55 | AlarmBlocked                  | Принудительное от-<br>ключение аварийной<br>индикации                                  | Аварийная сигнализация отклю-<br>чена оператором при обслужи-<br>вании СБЭП                                                                                                    | Предупре-<br>ждение |
| 56 | AlarmOn                       | Аварийная сигнализация<br>включена                                                     | Аварийная сигнализация вклю-<br>чена оператором с панели МКУ<br>СБЭП                                                                                                    | Предупре-<br>ждение |
| 57 | AlarmSurge                    | Авария модуля грозоза-<br>щиты                                                         | Неисправность или выход из<br>посадочного места одной или<br>нескольких съемных вставок-<br>варисторов модуля грозозащиты<br>СБЭП, оборудованной контро-<br>лем данного модуля | Авария              |

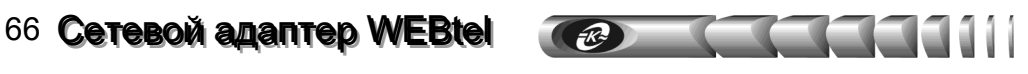

| 1                                                                                                    | 2                        | 3                             | 4                                                                                                    | 5         |  |
|----------------------------------------------------------------------------------------------------|--------------------------|-------------------------------|----------------------------------------------------------------------------------------------------|-----------|--|
| 58                                                                                                    | AlarmDoor                | Авария датчика двери          | Открывание двери шкафа СБЭП,<br>оборудованного датчиком от-<br>крывания двери                          | Авария    |  |
| 59                                                                                                    | AlarmInput1              | Авария дискретного<br>входа 1 | Срабатывание (замыкание кон-<br>тактов) дискретного датчика,<br>подключенного к дискретному<br>входу 1 | Авария    |  |
| 60                                                                                                    | AlarmInput2              | Авария дискретного<br>входа 2 | Срабатывание (замыкание кон-<br>тактов) дискретного датчика,<br>подключенного к дискретному<br>входу 2 | Авария    |  |
| 61                                                                                                    | AlarmSurge –<br>Cleared  | Модуль грозозащиты в норме    | Снятие сообщения N57                                                                                   | Извещение |  |
| 62                                                                                                    | AlarmDoor –<br>Cleared   | Датчик двери в норме          | Снятие сообщения N58                                                                                   | Извещение |  |
| 63                                                                                                    | AlarmInput1 –<br>Cleared | Дискретный вход 1 в<br>норме  | Снятие сообщения N59                                                                                   | Извещение |  |
| 64                                                                                                    | AlarmInput2 –<br>Cleared | Дискретный вход 2 в норме     | Снятие сообщения N60                                                                                   | Извещение |  |
| <ul> <li>* – сообщение только для систем с МКУ4 и МКУ6</li> <li>**- сообщение только для систем с МКУ6</li> <li>***- сообщение отсутствует для систем с МКУ3</li> </ul> |                          |                               |                                                                                                    |           |  |

Приложение В – Лист регистрации рекламаций

| Должность, фамилия<br>и подпись лица,<br>производившего<br>гарантийный ремонт               |  |
|---------------------------------------------------------------------------------------------|--|
| Время, на которое<br>продлен<br>гарантийный срок                                            |  |
| Дата ввода изделия<br>в эксплуатацию<br>(номер и дата акта<br>удовлетворения<br>рекламации) |  |
| Меры, принятые по<br>устранению отказов и<br>результаты гарантийного<br>ремонта             |  |
| Краткое содержание<br>рекламации                                                            |  |
| Номер и дата<br>составления<br>рекламации                                                   |  |
| Дата поступления<br>рекламации                                                              |  |